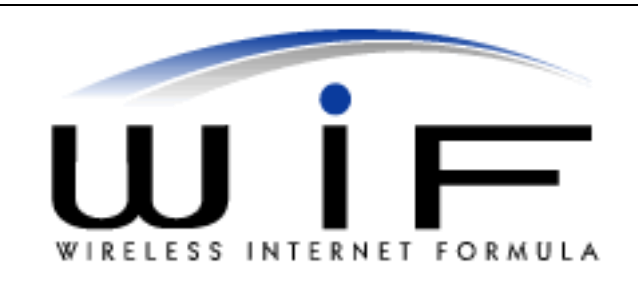

## Via Libertà 153 33043 Cividale del Friuli (UD) – Italia Tel. +39 0432 730070 Fax +39 02 700508732 Internet <u>www.wif.it</u> E-mail info@wif.it

## Sistema Web di gestione allarmi Guida all'uso

## **MANUALE D'USO**

WIF-WEB Rev.01 25/03/2009

## Un sistema online di gestione allarmi

Il sistema Wif di gestione allarmi consente la gestione degli allarmi ricevuti dai mezzi dotati di sistemi forniti da Wif.

Il sistema permette la gestione degli allarmi e non la configurazione dei sistemi di bordo che viene svolta fino ad oggi dalla Wif stessa.

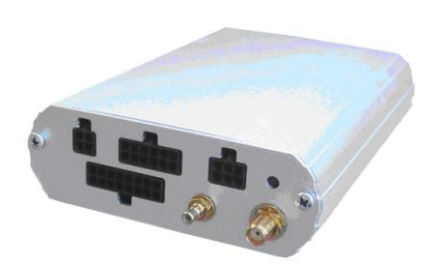

Gli apparati gestibili dalla centrale Wif attualmente sono le WIFRTCU che in realtà sono una famiglia di prodotti Rtcul1, Mx2i e Cx1.

Il sistema permette la localizzazione anche di altri apparati come i Falcom Stepp, Bolero, Mambo i prodoti Kft Chase e altri futuri prodotti come il WifBox.

Il sistema web permette una possibilità di configurazione gruppi di mezzi e dei parametri di utenza, bersagli, autisti per glio utenti amministratori.

Gli utenti base possono solo gestire gli allarmi.

#### 1 Accesso al sistema

L'accesso al sistema può essere fatto utilizzando un browser internet, consigliamo Internet explorer 7.

Il link di accesso base è il seguente:

http://www.wif.it/prelogin.html

Tale link porta ad una pagina che automaticamente reindirizza alla pagina di login del sito di gestione flotte Wif.

Se ciò non avviene è possibile utilizzare i link della pagina stessa di riserva che utilizzano reti e servers di backup..

| Z | Accesso Riservato - Wif s.r.l<br>È necessario inserire i dati della propri | ia utenza |
|---|----------------------------------------------------------------------------|-----------|
|   |                                                                            | 2.4       |
|   |                                                                            |           |
|   |                                                                            | CORMULA.  |
|   | WIRELESS INTERNET                                                          | FORMULA   |
|   | Username:                                                                  |           |
|   | Password:                                                                  | Entra     |

#### La pagina di Login di default è la

http://81.174.15.3/wif/fleet/login.php

> Utilizzando le credenziali forntie dalla Wif potete accedere all'uso del sito.

## 2 Pagina Base del sito Wif web (elenco macchinari )

:

La prima pagina è l'elenco dei mezzi/macchinari gestiti.

IN ogni riga trovate i dati di ogni veicolo controllato coni seguenti elementi

| 16/01/2009 17:3                                                                                                    | 8Report su google maps da ogg! 🐊 |                    |                              | Flotta dell'azienda: Wi<br>Crediti residu<br>Oggi: 06/04/2009 (G |
|----------------------------------------------------------------------------------------------------|----------------------------------|--------------------|------------------------------|------------------------------------------------------------------|
| Opzionic Cerca nuovi dati ogni: 30 secondi Cerca mezzo:                                                                                                    | )                                |                    |                              | Gruppo corrente: Mostra tumi<br>Ordina per: Data decrescente 👻   |
| Hai più di 25 mezzi nella totalità, raggruppali per lettera iniziale:                                                                                            | Inizio   02   0.12 2456          |                    | WXYZ                         |                                                                  |
| <ol> <li>21 Rev CY 944 CY daf (S1 Km/h)<br/>17:16 - Via Molino Vecchio, 25010 Borgosatolo BS (Brescia) Lombardy - ITALY</li> </ol>                               | Deta: Oggi                       | ď                  | <b>√ ∂</b>                   |                                                                  |
| <ol> <li>25 CT 527 JH (0 Kmh - 55102 Km)<br/>17:16 - Via Aeroporto, 37066 Sommacampagna VR (Verona) Veneto - ITALY</li> </ol>                                    | Data: Oggi                       | Hutsteanu 🜡        | ¥01                          |                                                                  |
| (8) 4 G 273 82 (87 Km)h - 308247 Km)<br>17:16 - E52, 20303 Zieldo San Giacomo MI (Miano) Lombardy - ITALY                                                        | Data: Oggi                       | Versace 👗          | <ul> <li>✓ 5%</li> </ul>     |                                                                  |
| 223                                                                                                    | Data: <b>Oggi</b>                | 9h:56m 🚴           | √ 3 <sup>3</sup> 2 8 9       |                                                                  |
| B 3 🐱 CY 467 CZ (37 Kmh - 51040 Km)<br>17:13 - 59:28, 46:100 Mantova MN (Mantova) Lombardy - ITALY                                                               | Data: Oggi                       |                    | √ <b>3</b> % # #             |                                                                  |
| 8 26 🖬 CT 802 BT (0 Kmh - 85231 Km)<br>17-11 - 5972, 43100 Parma PR (Emilia-Romagna) Parma - ITALY                                                               | Deta: Oggi                       |                    | <b>√ 3</b> %                 |                                                                  |
| 1 messedo ricevuti do leccere                                                                                                    |                                  |                    |                              |                                                                  |
| B 14 A H629 YK (95 Km)h - 90419 Km)<br>17:09 - A4, 36053 Gambellara VI (Vicenza) Veneto - ITALY                                                                  | Data: <mark>Oggi</mark>          |                    | 🗸 🌒 🍡                        |                                                                  |
| B 5 🐱 CZ 668 ZS () Km/s - 14570 Km)<br>17:09 - Strada comunale Alode de Gasperi, 42016 Guastala RE (Reggio Emila) Emila-Romagna                                  | - ITALY Deta: Oggi               | Muche 🛔            | * 0 Va                       |                                                                  |
| 9 1002 Panto Mtx2 (0 km/h - 70 km)<br>17:06 - 55464, 33037 Pasian di Prato LD (Lidine) Fruil-Venezia Guila - TTALY                                               | Data: Oggi                       |                    | Vote: MEZZO IN SOSTA         |                                                                  |
| <ol> <li>7 DD 021 EF (%1 Kmih - S3810 Km)<br/>17:05 - Tangensiale Bresda Sud, 25030 Roncadelle BS (Bresda) Lombardy - ITALY</li> </ol>                           | Data: Oggi                       |                    | Vote: MOVIMENTO SENZA CHIAVE |                                                                  |
| 19 🐱 19 🐱 CE 152 PD (0 Km/s - 167729 Km)<br>17:05 - Wa Santerno, 48015 Cervia RA (Ravenna) Emila-Romagna - ITALY                                                 | Data: Oggi                       | Matieo 🕹           | 40%                          |                                                                  |
| 6 😽 80 285 NL (0 Kmh - 12394 Km)<br>17:01 - Via Luigi Gussail 4, 25125 Brescia BS (Brescia) Lombardy - ITALY                                                     | Data: Oggi                       |                    | v 🖉 🍡 19 🐐                   |                                                                  |
| (8) 9 🐱 DD 815 FG (11 Kmh - 254751 Km)<br>16:27 - Wa Aurelia 61, 16157 Genova GE (Liguria) Genoa - ITALY                                                         | Data: Oggi                       |                    | Vote: MEZZO FERMO            |                                                                  |
| 8 61 AZ 319 VG (0 Km/h - 175940 Km)<br>16: 17 - Via Monsignar Corrado Peronio, 33100 Udine LD (Udine) Fruil-Venezia Gulia - ITALY                                | Data: Oggi                       |                    | Vote: MEZZO IN SOSTA         |                                                                  |
| (8) 2 DP 997 FJ (62 Km/h - 19365 Km)<br>15:28 - Via Orconvaladone, 20090 Segrate MI (Miano) Lombardy - ITALY                                                     | Data: Oggi                       | 11 - MANGEAVILLANO | <b>√ 0 %</b>                 |                                                                  |
| (#)         1001         punto_pot         (0 km/6 - 15290 km)           10:21 - V le Libertà 111, 33043 Ovidale del Fiuli LD (Udne) Fiuli-Venezia Guila - ITALY | Data: Oggi                       |                    | * 0 %                        |                                                                  |
| 8 0 🐱 RISE, wifitab test (0 Km5-1270 Km)<br>09:21 - V le Libertà 111, 33043 Cividale del Fruil UD (Lidine) Fruil-Venezia Guila - ITALY                           | Data: 03/04/2009                 |                    | <b>√ 0 %</b>                 |                                                                  |
| (8) 34 <b>▼ Rimorchio</b> (0 Km/6-25434 Km)<br>06:42 - (Caserta) Campania - ITALY                                                                                | Data: 31/03/2009                 |                    | Vote: MEZZO IN SOSTA         |                                                                  |
| 87         Image: purto 87         (0 Km/h)           12:27 - V le Libertà 79, 33043 Chidale del Finuli UD (Udine) Finuli-Venezia Giulia - ITALY                 | Data: 27/03/2009                 |                    | 40%                          |                                                                  |
| <ul> <li>B 33 B 0F 014 TL (0 Kmh-22814 Km)</li> <li>18:12 - Via Monsigner Corrado Peronio 53, 33100 Udine UD (Udine) Friuli-Venezia Giulia - ITALY</li> </ul>    | Data: 26/03/2009                 |                    | 40i                          |                                                                  |
|                                                                                                    |                                  |                    |                              |                                                                  |

## 2.1Pulsantiera in alto

Nella parte in alto trovate la pulsantiera:

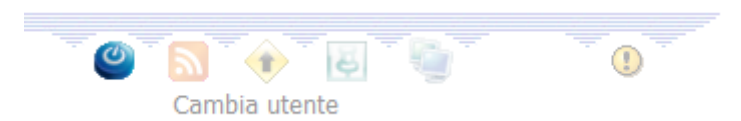

Il primo da sinistra serve a cambiare utenza loggata.

Il secondo da sinistra è il link alla pagina per l'uso di rss feed.

Il terzo da sinistra serve per andare alla PAGINA DI GESTIONE ALLARMI:

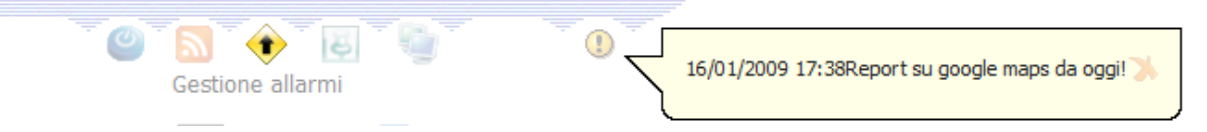

Il quarto pulsante è il link alla pagina conla mappa mappoint, che occorre avere installato sul client cn cui ci si collega.

Il quinto pulsante è il link alla pagina con la mappa di google.

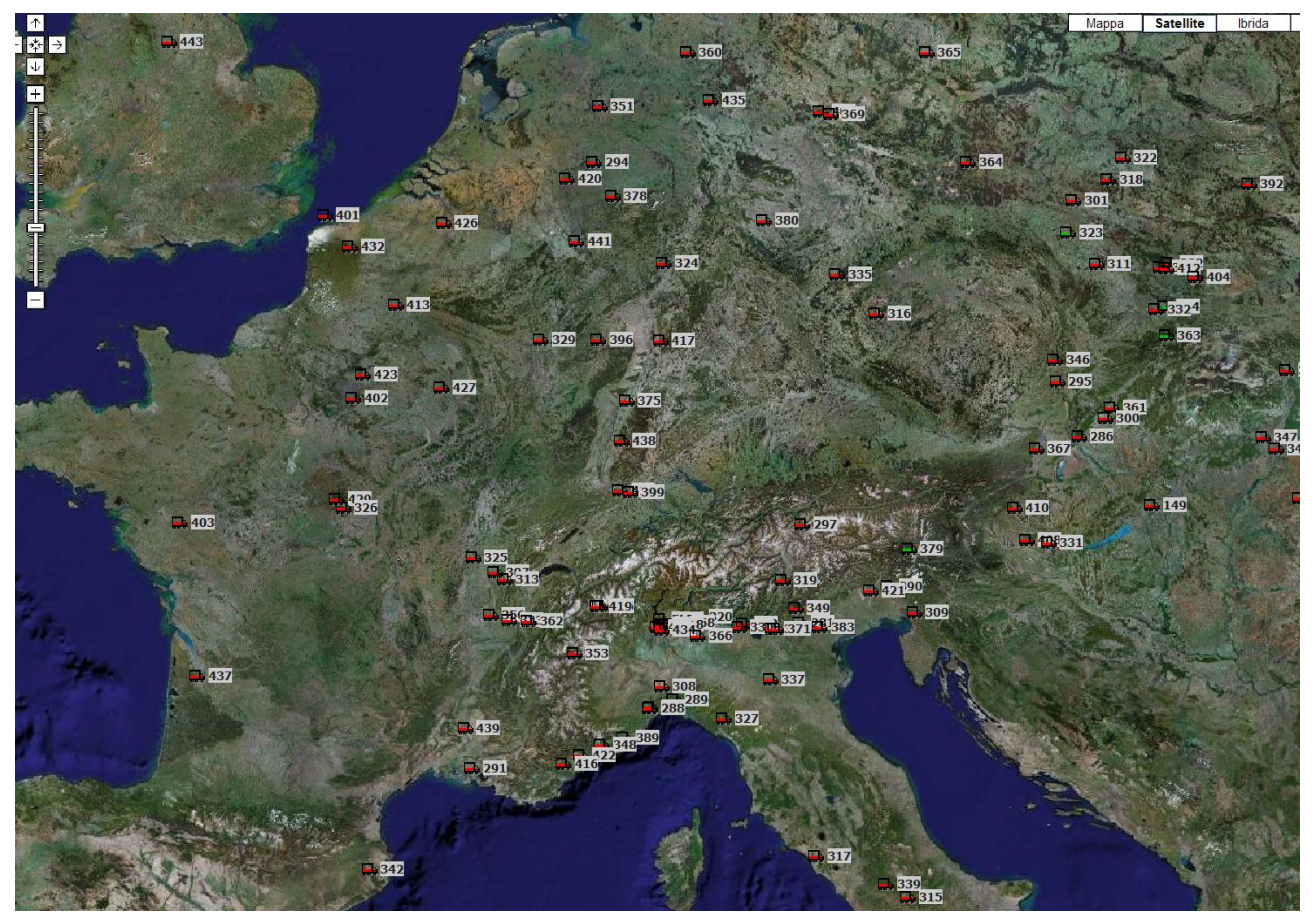

Il sesto pulsante è il link alla pagina popup della mappa google.

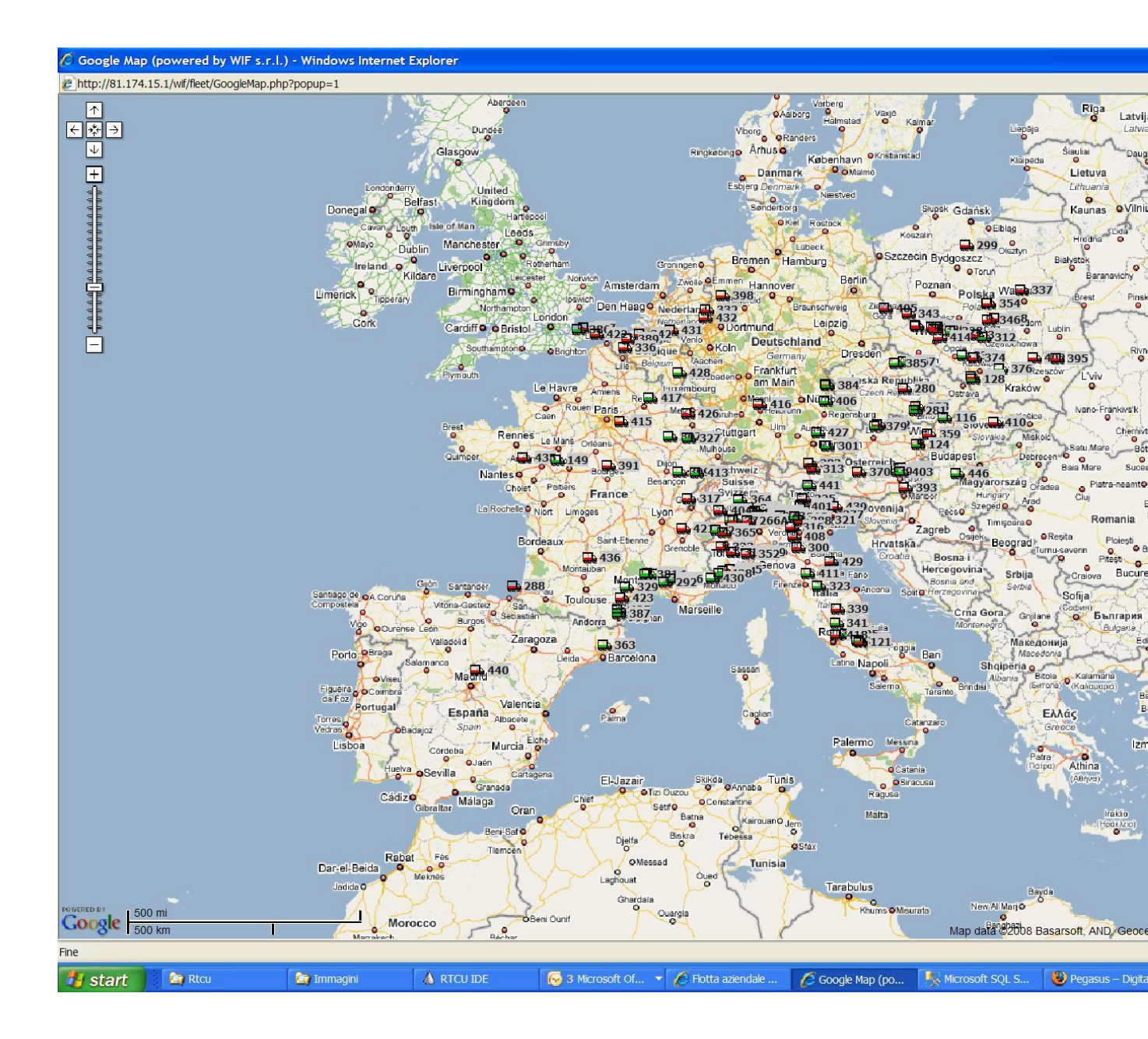

A destra dea pulsantiera c'è il fumetto con gli eventuali messaggi che gli amministratori del sito possoo scrivere agli utilizzatori del sito stesso.

2.2 Pulsantiera verticale sinistra

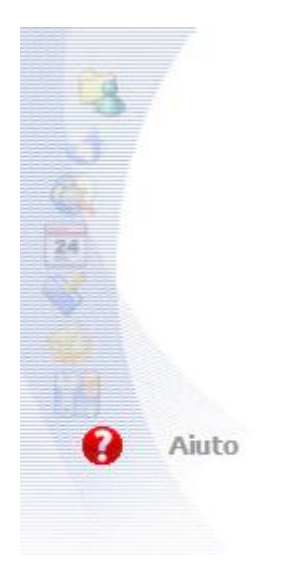

Il primo pulsante dal basso è il link alla pagina di guida al sito stesso.

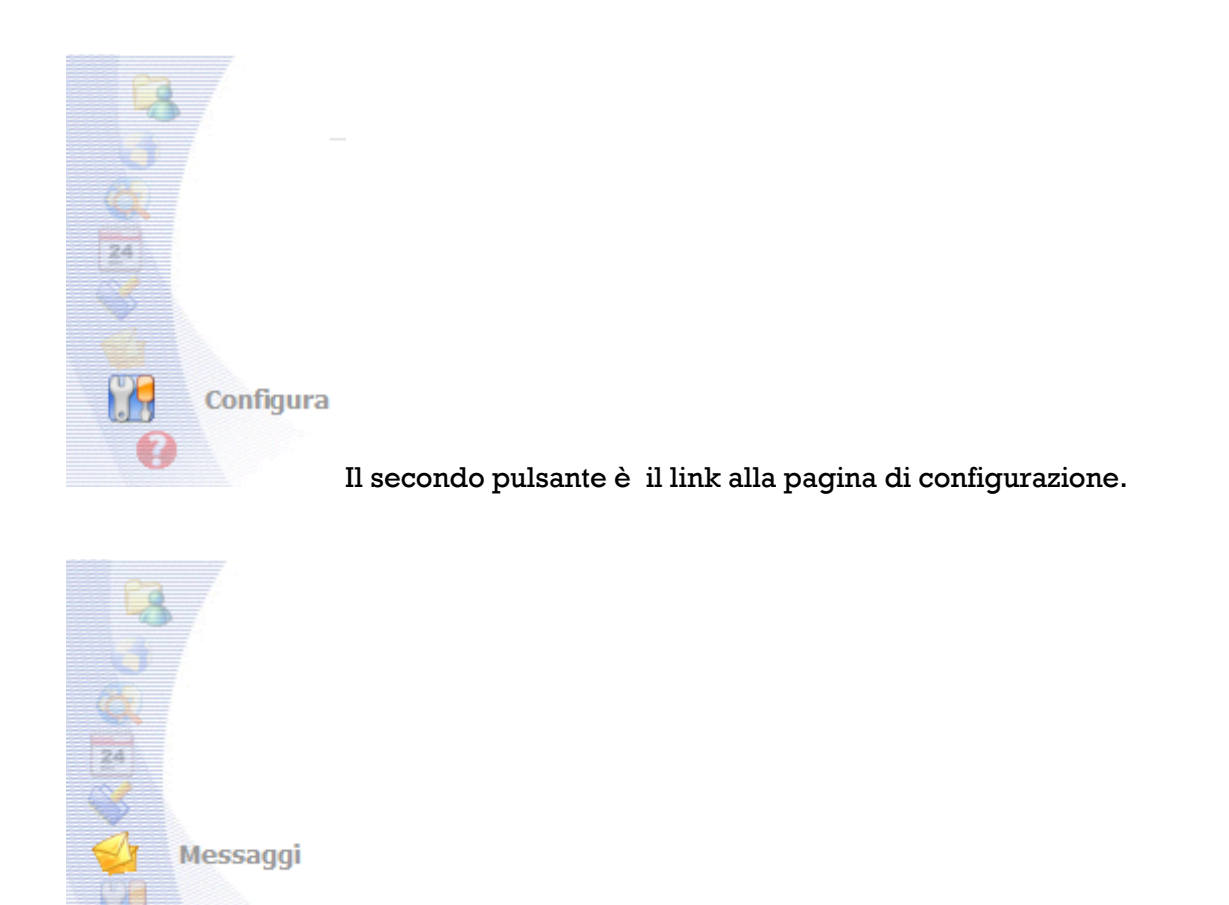

Il terzo pulsante dal basso è il link alla pagina dei messaggi.

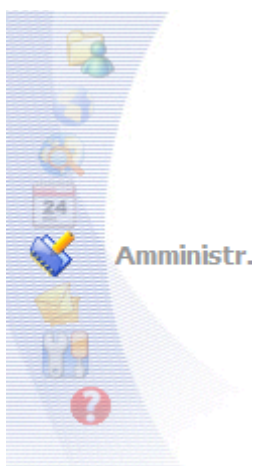

Il quarto pulsante dal basso è il link alla pagina di amministrazione

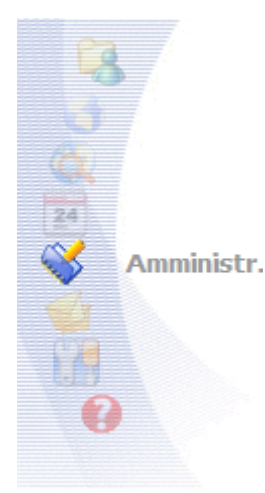

Il quinto pulsante dal basso è il link alla pagina dei reports/storici

I tre bottoni rimanenti sono ancora non disponibili e lo saranno in future versioni del sito web..

#### 2.3 Intestazione destra in alto

| Flott:<br>O      | a dell'azienda: Wif s.r.l.<br>Crediti residui: 500<br>ggi: 06/04/2009 (GMT+2) |
|------------------|-------------------------------------------------------------------------------|
| Gruppo corrente: | Mostra tutti 🗸 🗸                                                              |
| Ordina per:      | Data decrescente 🚽                                                            |

IN tale parte trovate il nome del referente i mezzi visti, i crediti residui per inviare comandi sms, la data e delle combo da voe poter scegliere i gruppi di mezzi e il tipo di ordinamento con cui si vogliono allineare in verticale i mezzi stessi.

#### 2.4 Intestazione centrale della lista macchinari

| Opzioni: | Cerca nuovi dati ogni: | 30 secondi |  |
|----------|------------------------|------------|--|
|          | Cerca mezzo:           |            |  |

(i) Hai più di 25 mezzi nella totalità, raggruppali per lettera iniziale:

Inizio | 0..Z | 0123456789 | ABCDEEGHIJKLMNOPORSTUVWXYZ

La prima opzione indica ogni quanti secondi la pagina web viene aggiornata coni dati nuovi: usando la tecnologia Web2 o ayax l'effetto di aggiornamento è simile ad un programma windows ovvero non c'è il ricaricamento della pagina web intera ma cambiano solo i dati cambiati e il passaggio dei nuovi dati avviene in background, non visibile.

La seconda editbox permette di digitare caratteri o targhe per la ricerca di un mezzo o gruppi di mezzi

A destra l'elenco di caratteri permette di individuare, per flotte avente + di 25 mezzi, gruppi di mezzi filtrati sulprimo carattere 0..9 o a..z

## 2.5 riga Lista macchinari/veicoli

| i      |                                                                                                    | t su google maps da oggil 🔭   |                         |                                | Flotta dell'azienda: Wi<br>Crediti residu<br>Oggi: 06/04/2009 (Gl |
|--------|----------------------------------------------------------------------------------------------------|-------------------------------|-------------------------|--------------------------------|-------------------------------------------------------------------|
|        | Cerca mazzo:                                                                                                    |                               |                         |                                | Ordina per: Data decrescente v                                    |
|        | () Hai più di 25 mezzi nella totalità, raggruppali per lettera iniziale:                                                                                                    | Inizio   9Z   9 1 2 3 4 5 6 2 | 89 ABCOREGHIJKUMNOPORST | UYWXYZ                         |                                                                   |
| eports | 18 223 ➡ CR.272 TX (06 Km/h - 548729 Km)<br>19:06 - # Indrizzo non ancora calcolato #                                                                                                    | Data: Oggi                    | 11h:19m 🚴               | 🗸 🎱 🍡 🕾 🧶                      |                                                                   |
|        | 36 36 CT 802 BT (89 km/s - 8538 Km)<br>19:01 - # Nessun Indrizzo - Clicca qui per vedere la posizione corretta su Mappa #                                                                                                    | Data: Oggi                    |                         | 🗸 🎱 🍡                          |                                                                   |
|        | Imessaggi ricevuti da leggere                                                                                                    |                               |                         |                                |                                                                   |
|        | (a) 5 ₩ CZ 868 ZS (0 Km/h - 346648 Km)<br>18:59 - Via Sommacampagna 38, 37137 Verona VR (Verona) Veneto - ITAL Y                                                                                                    | Data: <b>Oggi</b>             | Mucha 🗸                 | 🗸 🥥 🍡                          |                                                                   |
|        | 3 1002 ➡ Punto_Htx2 (8 Km/h - 116 Km)<br>18:59 - Via IV Novembre, 33035 Martignacco UD (Udine) Finuli-Venezia Giulia - ITALY                                                                                                    | Data: Oggi                    |                         | 🛷 🥥 🍡 Note: MEZZO IN SOSTA     |                                                                   |
|        | <ul> <li>2 ➡ DP 097 FJ (18 Km/s - 193828 Km)</li> <li>18:58 - Lungomare Guseppe Canepa, 16149 Genova GE (Liguria) Genoa - ITALY</li> </ul>                                                                                                    | Data: <b>Oggi</b>             | 11-MANGIAVILLANO        | 🗸 🔿 🍡                          |                                                                   |
|        | 18 21 CY 944 CY daf (0 Km/h)<br>18:56 - Trav I Via Artigianale, 25010 Montirone B5 (Brescia) Lombardy - ITALY                                                                                                    | Data: Oggi                    | ć                       | <b>√</b> ●                     |                                                                   |
|        | 9 D0 815 FG (1 kmh - 254755 km)<br>18:55 - Via Aurelia 57. [5:157 Genova GE (Liquria) Genoa - ITALY                                                                                                    | Data: Oggi                    |                         | Vote: MEZZO PARTITO            |                                                                   |
|        | 3      CY 467 C2 (0 kmh - 61145 km)     18:55 - Via Padona Superiore, 25035 Ceptialetto B5 (Brescia) Lombardy - ITALY                                                                                                    | Data: Oggi                    |                         | 🛷 🥥 🍡 😤 🤴 Note: MEZZO IN SOSTA |                                                                   |
|        | 14     19 17     19 19     19 19     19 19     19 19     19 19     19 19     19 19     19 19     19 19     19 19     19 19     19 19     19 19     19 19     19 19     19 19     19 19     19 19     19 19     19 19     19 19     19 19     19 19     19 19     19 19     19 19     19 19     19 19     19 19     19 19     19 19     19 19     19 19     19 19     19 19     19 19     19 19     19 19     19 19     19 19     19 19     19 19     19 19     19 19     19 19     19 19     19 19     19 19     19 19     19 19     19 19     19 19     19 19     19 19     19 19     19 19     19 19     19 19     19 19     19 19     19 19     19 19     19 19     19 19     19 19     19 19     19 19     19 19     19 19     19 19     19 19     19 19     19 19     19 19     19 19     19 19     19 19     19 19     19 19     19 19     19 19     19 19     19 19     19 19     19 19     19 19     19 19     19 19     19 19     19 19     19 19     19 19     19 19     19 19     19     19     19     19     19     19     19     19     19     19     19     19     19     19     19     19     19     19     19     19     19     19     19     19     19     19     19     19     19     19     19     19     19     19     19     19     19     19     19     19     19     19     19     19     19     19     19     19     19     19     19     19     19     19     19     19     19     19     19     19     19     19     19     19     19     19     19     19     19     19     19     19     19     19     19     19     19     19     19     19     19     19     19     19     19     19     19     19     19     19     19     19     19     19     19     19     19     19     19     19     19     19     19     19     19     19     19     19     19     19     19     19     19     19     19     19     19     19     19     19     19     19     19     19     19     19     19     19     19     19     19     19     19     19     19     19     19     19     19     19     19     19     19     19     19     19     19     19     19     19     19     19     19     19     19 | Data: <b>Oggi</b>             |                         | Vote: MEZZO FERMO              |                                                                   |
|        | 4 B 06273 8Z (0 Km <sup>h</sup> - 20022 Km)                                                                                                    | Data: Oggi                    | Versace 🍰               | 🛷 🔝 🍡 Note: MEZZO IN SOSTA     |                                                                   |
|        | 2012 - Valimandolo, 2022 Contantoo ne (metro) Cantanto - 11ACT                                                                                                    | Data: Oggi                    |                         | Vice: MEZZO PARTITO            |                                                                   |
|        | 10105 - Via pome varioovere, 2004 valisago do gresca) comparary - 114L1<br>19 Ge 152 PD (0 Km/h - 10729 Km)                                                                                                    | Data: Oggi                    | Matteo 🚴                | 1 0 h                          |                                                                   |
|        | 17:34 - Via Santerno, 48015 Cerva KA (Kavenna) Emila-Komagna - ITALY                                                                                                    | Dota: Oggi                    | Hudisteanu 🗸            | V Note: MEZZO FERMO            |                                                                   |
|        | 17:29 - Via Aeroporto, 37066 Sommacampagna VR (Verona) Veneto - 17ALY<br>6 B 0285 NL (0 Kmh - 12294 Km)                                                                                                    | Data: Oggi                    |                         | 4                              |                                                                   |
|        | 17:01 - Via Luigi Gussali 4, 25125 Brescia BS (Brescia) Lombardy - ITALY     4, ♣ AZ 319 VG (0 Kmh - 17/840 Km)                                                                                                    | Data: <b>Oggi</b>             |                         | A A A MARY METTO HI COLTA      |                                                                   |
|        | Va 16:17 - Via Monsignar Corrado Peronio, 33100 Udine UD (Udine) Friuli-Venezia Giulia - ITALY                                                                                                    | Data: Ongi                    |                         |                                |                                                                   |
|        | 1001 10:21 - V le Libertà 111, 33043 Gvidale del Priuli UD (Udine) Priuli-Venezia Giulia - ITALY                                                                                                    |                               |                         | * <b>*</b>                     |                                                                   |
|        | 0      0      village with ab test: (0 kmm - 12/0 km)     09:21 - V le Libertà 111, 33043 Cividale del Priuli UD (Udne) Priuli -Venezia Gulia - ITALY                                                                                                    | Data: 03/04/2009              |                         | <b>√ ● %</b>                   |                                                                   |
|        | 34 Rimorchio (0 Km/h - 25424 Km)     06:42 - (Caserta) Campania - ITALY                                                                                                    | Data: 31/03/2009              |                         | 🛷 🥥 🥫 Note: MEZZO IN SOSTA     |                                                                   |
|        | 87 punto87 (b Kmh)<br>12:27 - V le Libertă 79, 33043 Cividale del Pinuli UD (Udine) Pinuli-Venezia Giulia - ITALY                                                                                                    | Data: 27/03/2009              |                         | 🗸 🥥 🗞                          |                                                                   |
|        | 😥 38 🚆 DF 014 TL (0 Km/h - 22814 Km)<br>18:12 - Via Monsignor Corrado Peronio 53, 33100 Udine UD (Udine) Priul-Venezia Giulia - ITALY                                                                                                    | Data: 26/03/2009              |                         | * 🔍 🔋                          |                                                                   |
|        | (a) 1000 🖬 AG 469 CB (7 Km/s - 57087 Km)                                                                                                    | Data: 26/03/2009              |                         | V @ %                          |                                                                   |

IN ogni riga c sono i dati di un macchinario o veicolo ed in ogni riga le informazioni sono così suddivise:

2.5.1 Il segno '+' permette di aprire una sottopagina con dati + dettagliati del veicolo stesso.

| <b>Đ</b> 2 | 1 | CY 944 CY daf (0 Km/h)<br>10:40 - Via Artigianale, 25010 Montirone BS (Brescia) Lombardy -      | Data: <b>Oggi</b><br>ITALY   | ()<br>III | 🖌 🥥   | Note: MEZZO IN SOSTA | 8 |
|------------|---|-------------------------------------------------------------------------------------------------|------------------------------|-----------|-------|----------------------|---|
| <b>±</b> 3 | 6 | CT 802 BT (75 Km/h - 85652 Km)<br>10:40 - Via Calestano, 43035 Felino PR (Parma) Emilia-Romagna | Data: <b>Oggi</b><br>- ITALY |           | 🛷 🥥 🍡 |                      |   |
|            |   | 1 messaggi ricevuti da leggere                                                                  |                              |           |       |                      |   |

2.5.2 A destra del segno '+' c'è un numero di posizione nella lista dei veicoli dell'utente. Tale numero può essere usato per chiedere via sms la posizione inviando al numero +393343298671 il comando UN dove N è il numero indicato nella lista macchinari.

2.5.3 L'icona indica il tipo di macchinario: camion, auto, macchina edile, scavatrice, natante, etc.

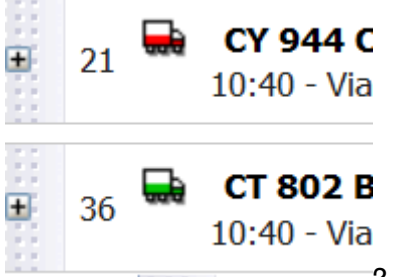

2.5.4 Il colore della icona indica se il mezzo sia fermo (colore rosso) o in movimento (colore verde).

2.5.5 A destra della icona si trova l'identificativo del macchinario ovvero targa o nomignolo (nickname) del mezzo.

2.5.6 A destra del nome si trova tra parentesi il dato della attuale velocità in km orari e il kilometraggio totale del mezzo):

(80 Km/h - 90807 Km) Data: **Oggi** , 44021 Codigoro FE (Ferrara) Emilia-Romagna - ITALY

2.5.7 Sotto il nome del mezzo/macchinario s trova la ora della ultima posizione ricevuta dal server wif web e l'indirizzo se è stato calcolato o la dicitura "indirizzo non alcolabile".

2.5.8 a destra del nome c'è la informazione della data della ultima posizione ricevuta dal server wif web.

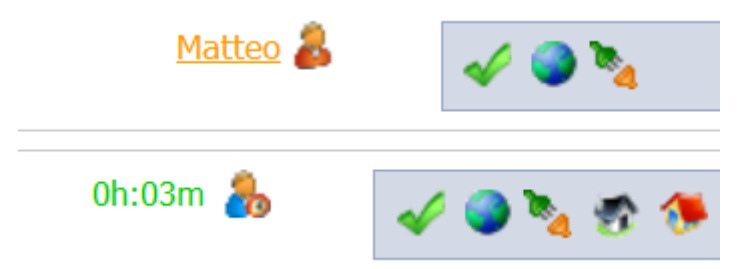

2.5.9 A destra della data s trova la opzionale informazione sull'autista del mezzo: nome o ore guida di oggi, in tal caso

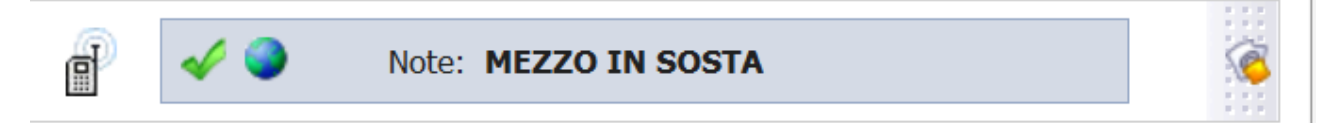

2.5.10 Nel riquadro grigio a destra s trovano le seguenti informazioni:

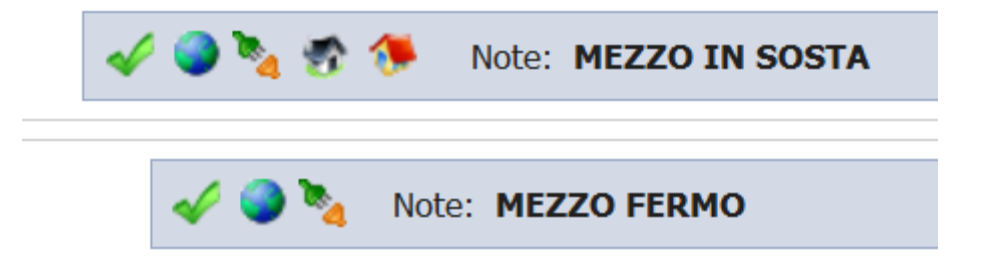

Il visto verde indica se lo stato del veicolo sia normale o in manutenzione, il globo se l'ultima informazione è arrivata al serveer in Ggprs O SE BUSTINA IN sms:

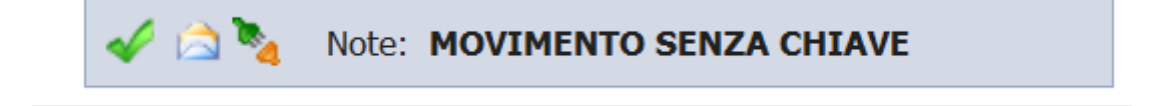

Il terzo simbolo indica se la centralina sia alimentata da fonte esterna o dalla batteria tampone interna. Le NOTE segnalao stati particolari delmezzo come MEZZO INSOSTA, MEZZO FERMO, MOVIMENTO SENZA CHIAVE...Mezzo fermo indica che è fermo col quadro acceso.

L'ulitmo simbolo a destra indica la password per la centrale di sicurezza da chiedere

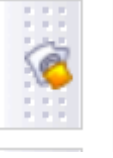

all'autista in caso di allarme da parte degli operatori di centrale:

#### 2.6 Dati singolo mezzo

Cliccando sul segno + si apre la finestra del singolo mezzo e il segno da '+' diventa '-':

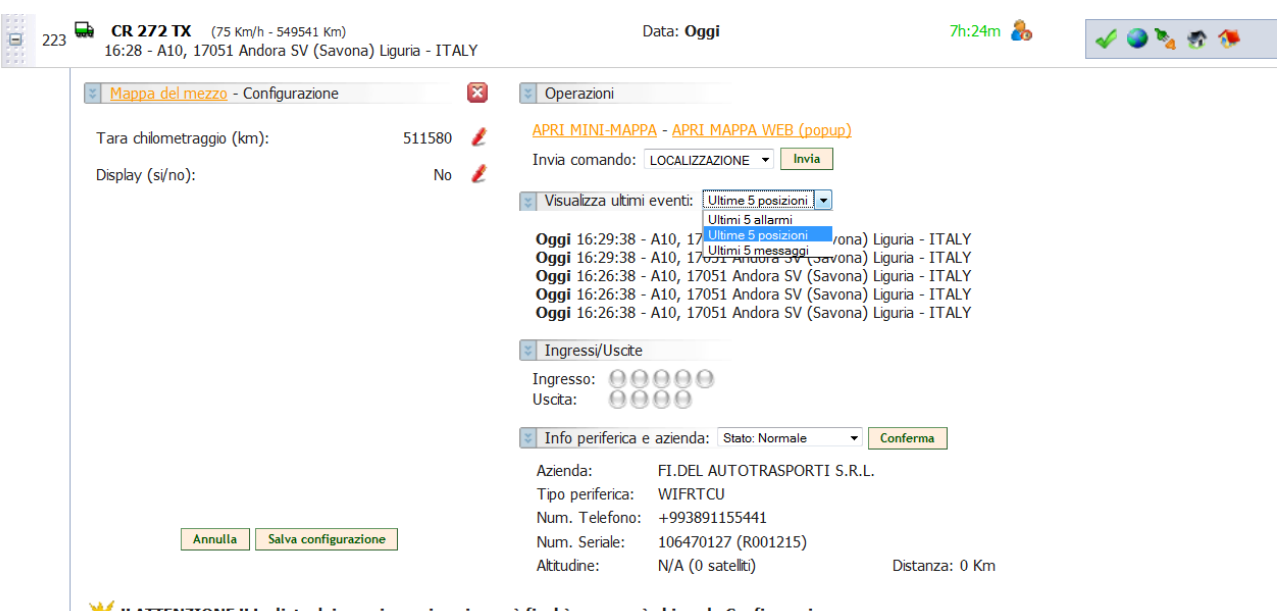

eq !! ATTENZIONE !! La lista dei mezzi non si aggiornerà finchè non verrà chiusa la Configurazione.

2.6.1 L'espansione dei dati del singolo mezzo mostrano in alto a sinistra la possibile configurazione della tara dei kilometri e della presenza o meno di un display.

2.6.2 Nelle operazioni a destra c sono duee links di mappa: minimappa, apri mappa web.

2.6.2.1 La mini mappa apre una vista di google maps o mapoint focalizzata sul mezzo selezionato:

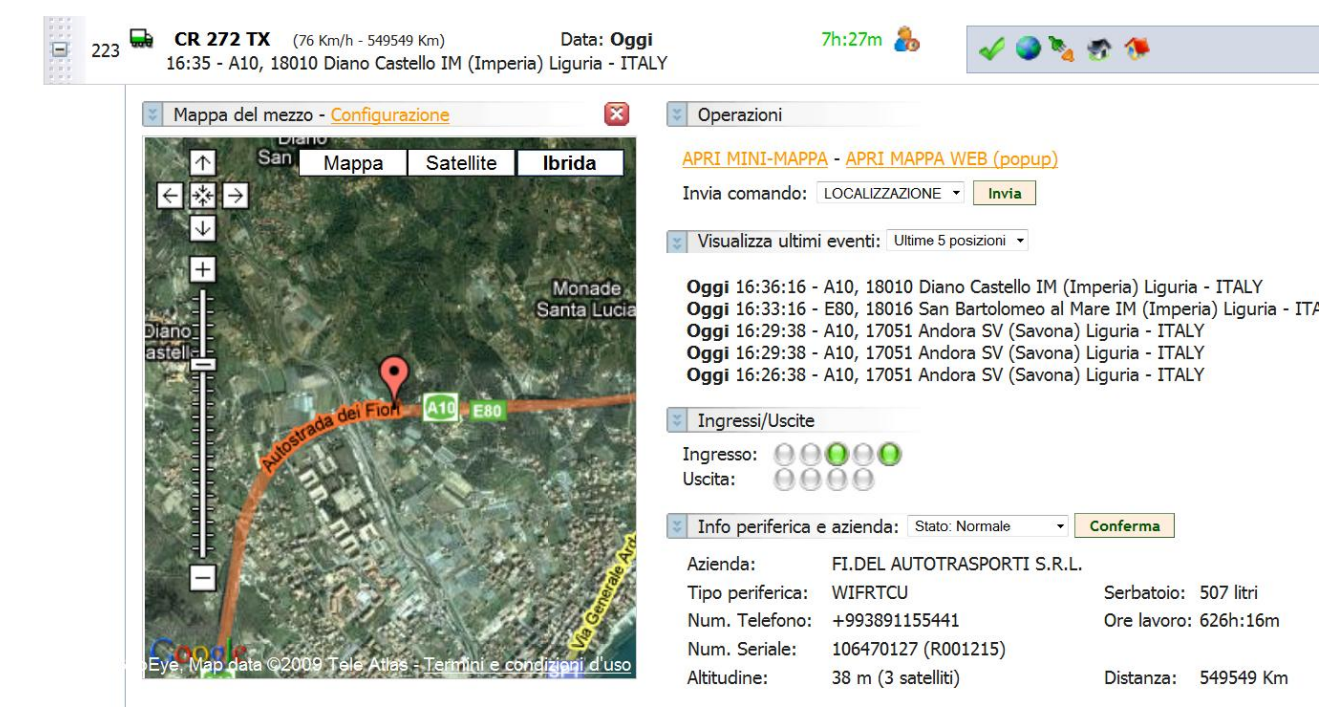

2.6.2.2 La mappa web apre una nuova finestra del browser sul sito mapquest:

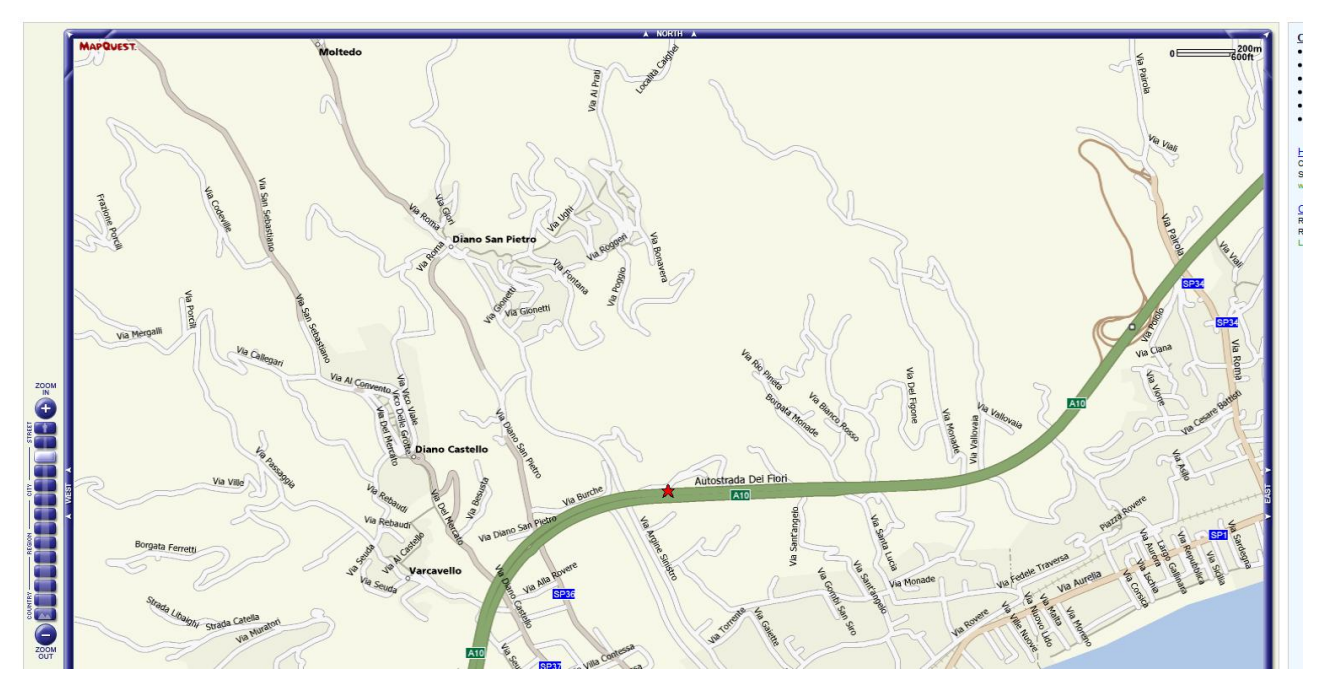

2.6.3 Comandi: è possibile inviae comandi alla centralina del mezzo. I comandi + comuni sono:

l LOCALIZZA che manda una richiesta di nuova posizione in gprs o sms se la centralina on connessa in gors

2 Blocco avviamento motore che manda una attivazione del blocco avviamento\*

3 Sblocco avviamento motore che manda una attivazione del blocco avviamento\*

#### 4 Reset centralina\*

• Tali comandi sono solo per utenti amministratori e per sicurezza

#### 2.6.4 Visualizza ultimi event dove: gli eventi possono essere:

- 1. Messaggi di testo dal mezzo
- 2 Posizioni
- 3 Alarmi

2.6.5 Ingressi/Uscite: visualizza lo stato degli ingressi e uscite digitali all'ora della ultima posizione ricevuta.

Gli ingressi sono numerati da sinistra a destra dove il quinto inresso è sempre il qusdro, l'ignition ed il primo in genere il trasponder o l'antifurto del veicolo. Se è grigio significa ingresso digitale spento mentre se è verde significa ingresso attivo, eccitato. Il terzo ingreso generalmente è associato al conteggio ore motore.

Le uscite anch'esse sono numerate da sinistra a destra: la quarta in genere è il blocco avviamento, la terza il led di presenza transponder e la seconda il buzzer per presenza ibutton.

#### 2.6.6 Info periferica e azienda.

Tale voce informa sulla ditta proprietaria del macchinario, del tipo di periferica, del numero telefonico della sim inserita nella centralina, dei numeri seriali Wif della centralina, la altitudine della posizione, il numero di satelliti visti dal ricevitore gps della centralina, dei litri del serbatoio letti dall'ingresso analogico 2, delel ore lavoro dal giorno della installazione della centralina con l'odometro gps. .

E' posiibile cambiare stato dela centralina per evidenziare o meno allarmi e posizioni con il bottone conferma.

-3-

#### 2.7 pagina avanzata mezzo

Cliccando sul nome identificativo del mezzo, targa o nomignolo/nickname, si apre una pagina dedicata a tutto schermo al mezzo .

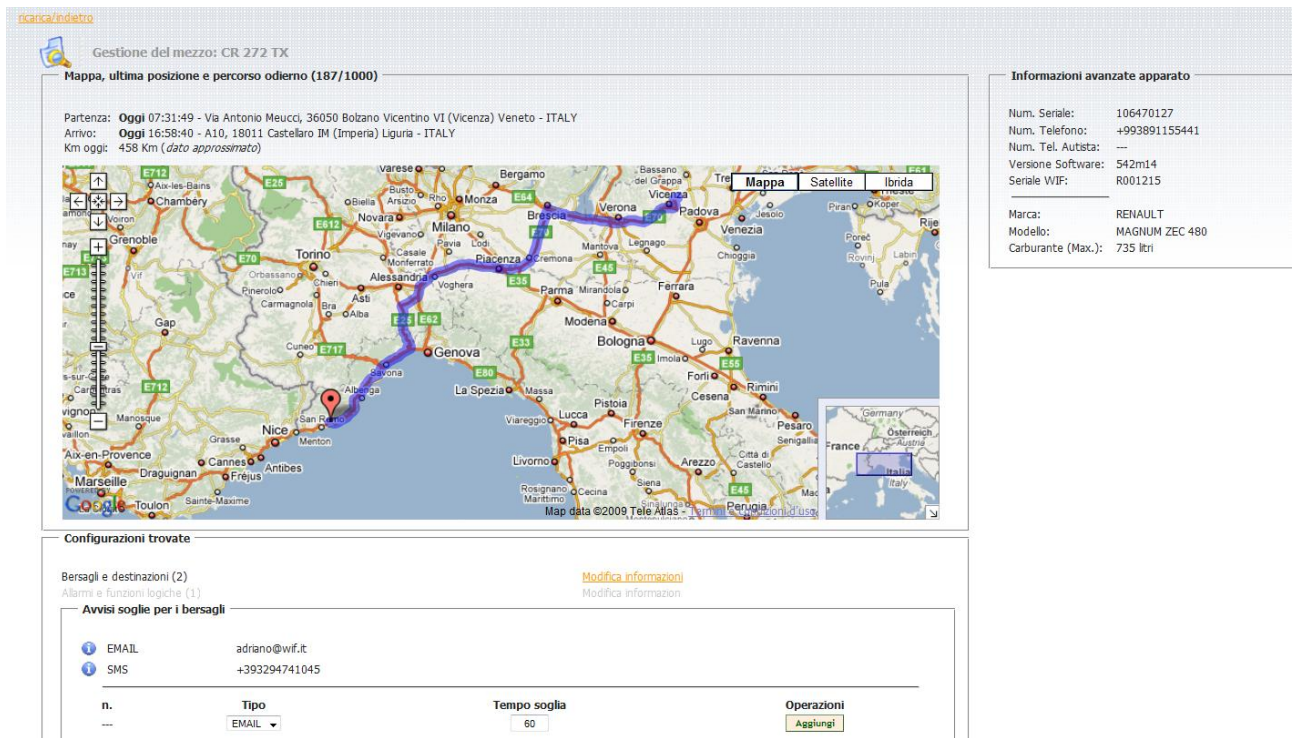

In tale pagina è possibile vedere il percorso odierno del mezzo selezionato su mappe google, i dati del mezzo istantanei della ultima posizione ricevuta come dati kilometraggio, livello del carburante,

Sotto trovate informazioni sui bersagli assegnati a quel macchinario modificabili cliccando sul tasto bersagli.

Tale pagina entro primavera 2009 sarà migliorata con altre informazioni aggiuntive.

## 2.8 Messaggi Mezzo

| 0 | Hai ı<br>lette | oiù d<br>ra in | i 25 mezzi nella totalità, raggruppali per<br>iziale: Inizio   0Z   0 1 2 3 4                                                                   | <u>5 6 7 8</u> | 9   <u>A B C D E</u> | Е <u> G Н</u> ] |
|---|----------------|----------------|----------------------------------------------------------------------------------------------------|----------------|----------------------|-----------------|
| ۲ | 21             | <b></b>        | CY 944 CY daf (0 Km/h) Data: Oggi<br>10:58 - Via Casello, 37014 Castelnuovo del Garda VR (Verona) Veneto -<br>ITALY                             | P              | 🗸 🥥                  | Note            |
| ٠ | 36             | <b></b>        | <b>CT 802 BT</b> (0 Km/h - 86082 Km) Data: <b>Oggi</b><br>10:57 - Via Traversetolo, 43022 Montechiarugolo PR (Parma) Emilia-<br>Romagna - ITALY |                | 🗸 🥥 🍡                | l               |
|   |                | 5              | 1 messaggi ricevuti da leggere                                                                                                    |                |                      |                 |

Dalla pagina di elenco macchinari è possibile vedere se ci sono nuovi messaggi non letti in arrivo e con un click su tale notifica andare alla pagina dei messaggi:

| Mes  | ssaggi del mezzo "                                                      | CT 802 BT"                                                                                                    |
|------|-------------------------------------------------------------------------|----------------------------------------------------------------------------------------------------|
|      | ia un nuevo morragio                                                    |                                                                                                    |
| Inv  | ezionati: 📜 Elmina -                                                    | Segna come "l'etto"                                                                                                    |
| Sele | ezionati: 🕻 Elmina<br>CT 802 BT                                         | Segna come "Letto"<br>OK                                                                                                    |
| Sele | ezionati: 🥻 Elmina<br><b>CT 802 BT</b><br>CT 802 BT                     | Segna come "Letto"<br>OK<br>SCARICO                                                                                                    |
|      | ezionati: <b>X Elmina</b><br><b>CT 802 BT</b><br>CT 802 BT<br>CT 802 BT | Segna come "Letto"  OK  SCARICO  buongiorno da rizzol prima di andarci devo sentire se hanno tutto pronto quindi considera che sino alle 9.00 non riesco a parlare con nessuno |

#### 2.9 Allarme mezzo

Quando arriva un allarme si visualizza di rosso il macchinario interessato e si attiva un suono personalizzabile.

| 🚯 Hai pù di 25 mezzi nella totalità, raggruppal per lettera iniziale:                                                                                                    |                          |      |           |
|----------------------------------------------------------------------------------------------------|--------------------------|------|-----------|
| Ci sono dei mezzi in Allarme!!<br>Utilizzare la <u>Gestone Alarmi per gestire tutti gli allarmi (2 trovati)</u>                                                                                                    | 7.4.                     | 7.4. | 2.        |
| 9 DD 815 FG (3 Km/h - 255699 km)<br>12:39 - E31, 43014 Medesano PR (Parma) Emila-Romagna - ITALY                                                                                                    | Data: <b>Oggi</b>        |      |           |
|                                                                                                    |                          |      |           |
| 14 AH 629 YK (B1 Km/h - 91466 km)<br>12:37 - SS352, 33050 Pavia di Udine UD (Udine) Fruii-Venezia Giulia - ITALY                                                                                                    | Data: <b>Oggi</b>        |      |           |
| 14       ■ AH 629 YK (B1 Km/h - 91466 Km)<br>12:37 - SS352, 33050 Pavia di Udine UD (Udine) Friuli-Venezia Giulia - ITALY         223       ■ CR 272 IX (B4 Km/h - S50874 Km)<br>12:35 - F-15, 43860 L Ametilla de Mar (Tarragona) (Tarragona) (Catalonia - SPAIN | Data: Oggi<br>Data: Oggi |      | 11h:21m 💑 |

Cliccando sul mezzo in allarme o sulla segnalazione di allarmi generica in testa a tutti i mezzi si passa alal pagina di gestione allarmi.

U u

#### 2.9 Pagina Configurazione

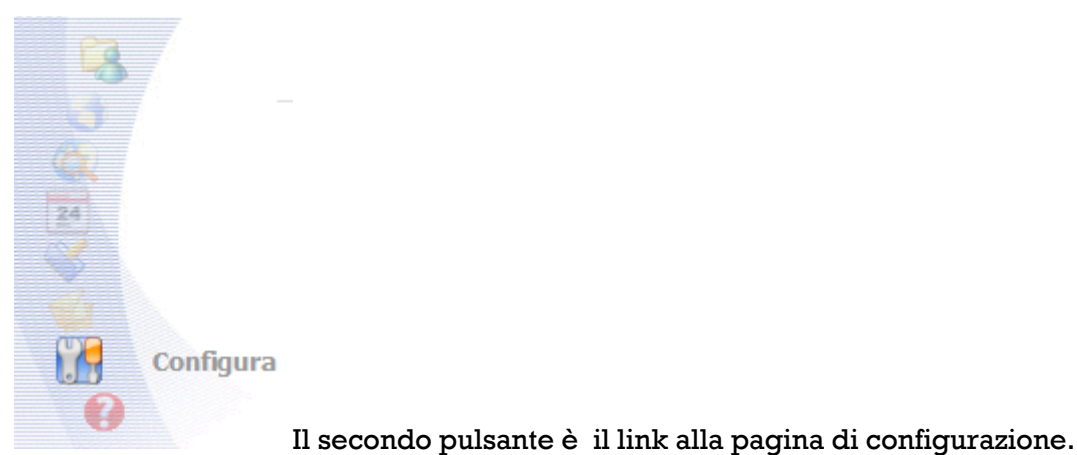

ricarica/indietro Impostazioni del sito Web per l'utente corrente Ora solare / Ora legale Opzioni Ora legale Mostra mezzi come riquadri Mostra mezzi come elenco testuale Ora solare Mostra mappa fluttuante all'avvio Tipo di mappa da visualizzare Si Applet Java O Microsoft™ Mappoint (Licenza) No Google™ Maps
 Google™ Maps
 Google™ Maps
 Google™ Maps
 Google™ Maps
 Google™ Maps
 Google™ Maps
 Google™ Maps
 Google™ Maps
 Google™ Maps
 Google™ Maps
 Google™ Maps
 Google™ Maps
 Google™ Maps
 Google™ Maps
 Google™ Maps
 Google™ Maps
 Google™ Maps
 Google™ Maps
 Google
 Google™ Maps
 Google
 Google
 Google
 Google
 Google
 Google
 Google
 Google
 Google
 Google
 Google
 Google
 Google
 Google
 Google
 Google
 Google
 Google
 Google
 Google
 Google
 Google
 Google
 Google
 Google
 Google
 Google
 Google
 Google
 Google
 Google
 Google
 Google
 Google
 Google
 Google
 Google
 Google
 Google
 Google
 Google
 Google
 Google
 Google
 Google
 Google
 Google
 Google
 Google
 Google
 Google
 Google
 Google
 Google
 Google
 Google
 Google
 Google
 Google
 Google
 Google
 Google
 Google
 Google
 Google
 Google
 Google
 Google
 Google
 Google
 Google
 Google
 Google
 Google
 Google
 Google
 Google
 Google
 Google
 Google
 Google
 Google
 Google
 Google
 Google
 Google
 Google
 Google
 Google
 Google
 Google
 Google
 Google
 Google
 Google
 Google
 Google
 Google
 Google
 Google
 Google
 Google
 Google
 Google
 Google
 Google
 Google
 Google
 Google
 Google
 Google
 Google
 Google
 Google
 Google
 Google
 Google
 Google
 Google
 Google
 Google
 Google
 Google
 Google
 Google
 Google
 Google
 Google
 Google
 Google
 Google
 Google
 Google
 Google
 Google
 Google
 Google
 Google
 Google
 Google
 Google
 Google
 Google
 Google
 Google
 Google
 Google
 Google
 Google
 Google
 Google
 Google
 Google
 Goo Stile grafico dell'intero sito Stile: Standard -Scegli lo stile grafico che verrà usato per tutto il tuo sito Attiva Avvisi Allarmi Al click apri nuova finestra Si Si No No

In questa pagina è possibile configurare lo stile del sito da parte dell'utente.

#### 2.10 Pagina amministrazione

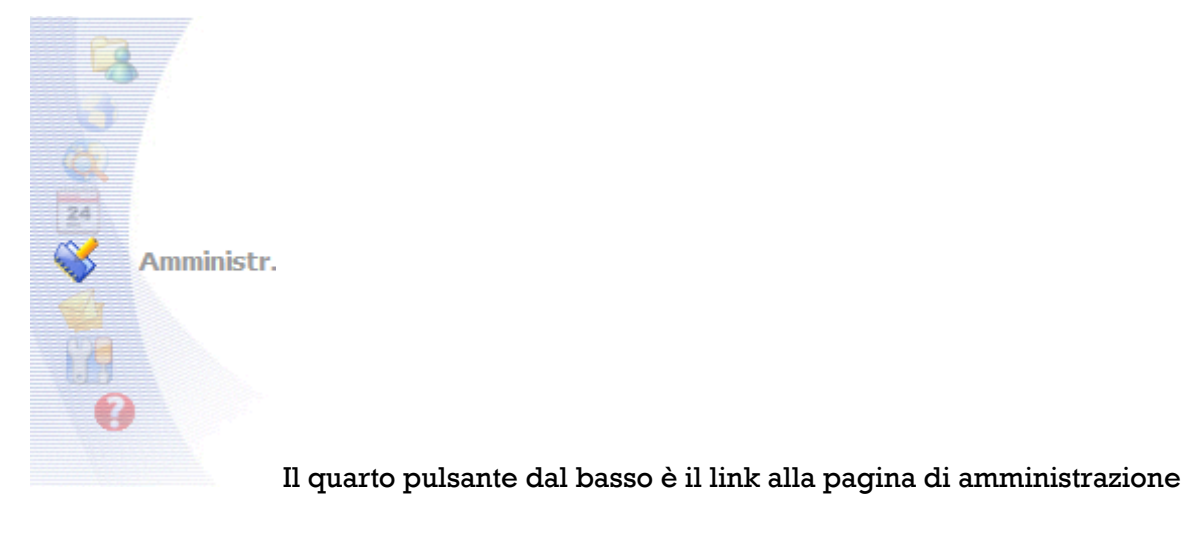

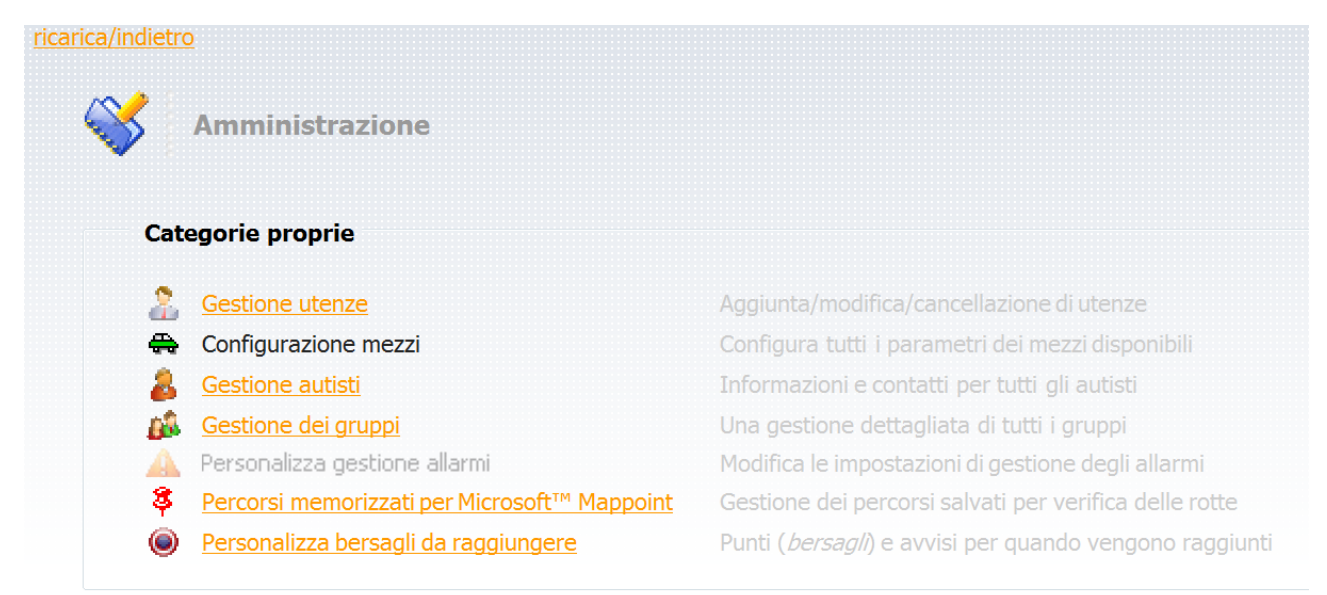

Da questa pagina è possibile andare a gestire le modifiche ad alcuni elementi del sistema, vedi il capitolo dedicato alla amministrazione del sito alla fine del manuale..

## 3.0 Gestione Allarmi

## 3.1.1 pagina iniziale

|                      |                                      | INFORMAZIONI D          | ELL'ALLARME                    |
|----------------------|--------------------------------------|-------------------------|--------------------------------|
| zzo prescelto        | -Tutti i mezzi disponibil-           | Data/Ora alarme         | -                              |
| inamento             | Ordinamento crescente (16più vecchi) | Data/Ora ricezione      |                                |
|                      |                                      | Indirizzo               | _                              |
| giorno               |                                      | Testo d'alarme          |                                |
| iorno                | Oggi 🛄                               | Concluso                |                                |
| nero di allarmi max. | 11                                   | Cerca allarmi           |                                |
|                      |                                      | PERIFERICA ED AU        | ITISTA                         |
|                      |                                      | Num. Tel. Periferica 1: | Vivavoce:                      |
|                      |                                      | Num. Tel. Periferica 2: | Password:                      |
|                      |                                      | Num. Tel. Respons.:     |                                |
|                      |                                      | Ingressi digitali:      |                                |
|                      |                                      | Licete distak           |                                |
|                      |                                      | OSCRE UNROR             |                                |
|                      |                                      | GESTIONE DELL'A         | LLARME                         |
|                      |                                      | Commento predefinito:   | Nessuna operazione specifica 🚽 |
|                      |                                      | Operazione:             | Altro (NOTE opzionali) v       |
|                      |                                      |                         | *                              |
|                      |                                      | Note utente:            |                                |
|                      |                                      | Note accilie.           |                                |
|                      |                                      |                         | -                              |
|                      |                                      |                         | Concludi allarme               |
|                      |                                      |                         |                                |
|                      |                                      |                         | Concludi alk                   |

Nella pagina di gestione allarmii è possibile cercare gli allarmi filtrando per data, nome mezzo, tipo allarme e ordine di visualizzazione.

#### 3.1.2 Pagina con un allarme

| Visualizza     | con filtro    |                                      |                      | INFORMAZIONI           | I DELL'ALLARME                                                       |
|----------------|---------------|--------------------------------------|----------------------|------------------------|----------------------------------------------------------------------|
| Mezzo prescelt | :0            | -Tutti i mezzi disponibili-          |                      | Data/Ora allarme       | Oggi 12:46:17                                                        |
| Ordinamento    |               | Ordinamento crescente (16più vecchi) | <b>•</b>             | Data/Ora ricezione     | Oggi 12:45:49                                                        |
| Dal giorno     |               | Oggi 🛄                               |                      | Indirizzo              | Ap-7, 43891 Vandelòs l'Hospitalet de l'Infant (Tarragona) (Tarragona |
| Al giorpo      |               | 0.00                                 |                      | Testo d'alarme         | Manomissione a bordo                                                 |
| Numero di alan | mimax.        | 11                                   | Cerca allarmi        | PERIFERICA ED          | AUTISTA - (Azienda: FLDEL AUTOTRASPORTI S.R.L.)                      |
| Anarini uo     | Vali;4        |                                      |                      | Num. Tel. Periferica 1 | 1: +993891155441 Vivavoce: No                                        |
|                | Data/Ora      | Mezzo                                | Testo d'allarme      | Num. Tel. Periferica 2 | 2: +993891155441 Password: password                                  |
| $\odot$        | Oggi 12:41:12 | CR 272 TX                            | Manomissione a bordo | Num. Tel. Respons.:    | 1) HORVAT (Autista) - +39 331 432 14 05                              |
| ۲              | Oggi 12:46:17 | CR 272 TX                            | Manomissione a bordo | Ingressi digitali:     | 2)titolare - 0432730070                                              |
| 0              | Oggi 12:51:17 | CR 272 TX                            | Manomissione a bordo | Uscite digitali:       | 9909                                                                 |
| 0              | Oggi 12:55:04 | CR 272 TX                            | Manomissione a bordo | GESTIONE DELL          | 'ALLARME                                                             |
|                |               |                                      |                      | Commento predefini     | to: Nessuna operazione specifica 🗸                                   |
|                |               |                                      |                      | Contractor predental   |                                                                      |

## Nella pagina è possibile leggere i dati dell'allarme e i numeri di telefono da chiamare con le password relative a quel mezzo.

# L'operatore può scrivere l sue note e memorizzare l'allarme chiudendolo o posticipandone la chiusura.

Mediante l'uso degli I-Button è possibile riconoscere chi sta guidando il mezzo e controllare sia la sicurezza del mezzo che l'identità dell'autista.

Gli I-Button sono dei dispositivi che contengono dei codici scritti al laser in fase di produzione, può essere un numero di serie, diverso per ogni dispositivo, oppure un codice identificativo di un particolare cliente che ne faccia richiesta.

Le Touch Memory possono venire usate come chiavi per software o per identificare hardware tipo batterie, cartucce, e altri prodotti originali, accessi, ecc.

La comunicazione viene effettuata tramite un unico filo, alimentazione compresa, più la massa di riferimento. *Vedi http://www.maxim-ic.com/products/ibutton/ibuttons/* I trasponder vengono usati solo per la sicurezza.

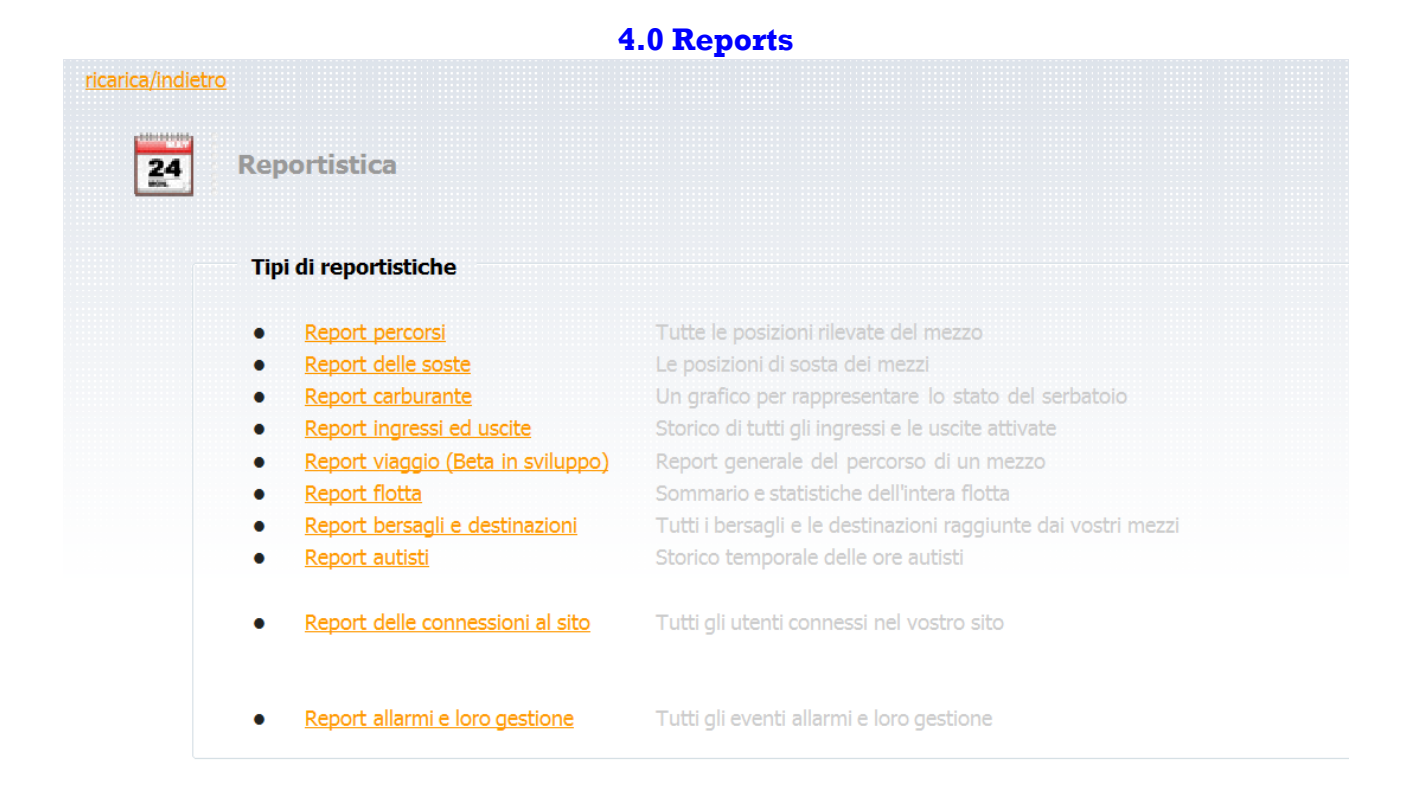

4.1 Reports percorsi

| 24 Report percorsi |                            |                      |                                                                                                    |
|--------------------|----------------------------|----------------------|----------------------------------------------------------------------------------------------------|
| Opzioni            |                            |                      |                                                                                                    |
| Mezzo prescelto    | 288                        | •                    | Formato report                                                                                                    |
| Dal giorno         | Oggi 🛄                     | 00 00                | e 🥵 HTML/Web                                                                                                    |
|                    |                            |                      | 🔘 🚽 File di testo (*.csv)                                                                                                    |
| Al giorno          | Oggi 🚟                     | 23 59                | O State And Control Control Contro |
|                    |                            |                      | ) 💿 🗾 Adobe™ Reader (*.pdf)                                                                                                    |
|                    |                            |                      |                                                                                                    |
|                    | rea reportistica con le im | ipostazioni correnti | Google™ Maps                                                                                                    |

E' possibile scegliere tra diversi formati lo scarico delle posizioni:

- 1. 1 Html è un formato di massimo 250 punti con interattività e info di ogni posizoione e link alla mappa web mapques
- 2. 2 Csv file di testo è in formato leggibile da qualsiasi computer mzc, pc, windows, linux, solaris...
- 3. 3 Il formato excel
- 4. 4 Adobe pdf pronto per una stampa
- 5. 5 Storico su mappa mappoint
- 6. 7 Storico su mappe google

## 4.1.2 Report html

| 24 Rep | port percorsi                                                                               |                                                 |          |            |                        |                       |
|--------|---------------------------------------------------------------------------------------------|-------------------------------------------------|----------|------------|------------------------|-----------------------|
|        | Risperi opalicei fittro data e formato report                                               | sario scegliere un filtro migliore/più preciso. |          |            |                        |                       |
| 50     | ommario                                                                                     |                                                 |          |            |                        |                       |
| Primo  | no dato disponibile: 08/04/2009 12:46                                                       |                                                 |          |            |                        |                       |
| Ultim  | no dato disponibile: 08/04/2009 18:27                                                       |                                                 |          |            |                        |                       |
| Stati  | istiche viaggio Chilometri percorsi: 43 Km Media velocità: 35 Km/h Tempo viaggio: 01h:17m   |                                                 |          |            |                        |                       |
|        | Sizioni (1/4 ► ► )                                                                          |                                                 |          |            | Report generato il gio | mo: 9/4/2009 11:32:54 |
|        | Indirizzo                                                                                   | Data/Ora                                        | Velocita | Carburante | Km totali              | Марра                 |
| 8      | - Via Giuseppe Mazzini, 33035 Martignacco UD (Udine) Friuli-Venezia Giulia - ITALY          | 08/04/2009 12:47:51                             | 0 Km/h   |            |                        | <br>©                 |
|        | » Tipo posizione: [STORICO] risveglio da risparmio energetico                               |                                                 |          |            |                        |                       |
| 8      | Via Giuseppe Mazzini, 33035 Martignacco UD (Udine) Friuli-Venezia Giulia - ITALY            | 08/04/2009 12:47:51                             | 0 Km/h   |            | 137 Km                 | 3                     |
|        | » Tipo posizione: [STORICO] attivazione chiave                                              |                                                 |          |            |                        |                       |
|        | Via Giuseppe Mazzini, 33035 Martignacco UD (Udine) Friuli-Venezia Giulia - ITALY            | 08/04/2009 12:50:55                             | 0 Km/h   |            | 137 Km                 | ۲                     |
|        | » Tipo posizione: [STORICO] disattivazione chiave                                           |                                                 |          |            |                        |                       |
| 8      | Via Giuseppe Mazzini, 33035 Martignacco UD (Udine) Friuli-Venezia Giulia - ITALY            | 08/04/2009 12:57:50                             | 0 Km/h   |            | 137 Km                 | ٢                     |
|        | » Tipo posizione: [STORICO] attivazione chiave                                              |                                                 |          |            |                        |                       |
| H      | Via Giuseppe Mazzini, 33035 Martignacco UD (Udine) Friuli-Venezia Giulia - ITALY            | 08/04/2009 13:00:16                             | 0 Km/h   |            | 137 Km                 | <b>(</b>              |
| H      | Via Giuseppe Mazzini, 33035 Martignacco UD (Udine) Friuli-Venezia Giulia - ITALY            | 08/04/2009 14:11:23                             | 7 Km/h   |            | 137 Km                 | ٢                     |
| E      | Via Giuseppe Mazzini, 33035 Martignacco UD (Udine) Friuli-Venezia Giulia - ITALY            | 08/04/2009 14:11:27                             | 7 Km/h   |            | 137 Km                 | ۲                     |
| ÷      | Via Giuseppe Mazzini, 33035 Martignacco UD (Udine) Friuli-Venezia Giulia - ITALY            | 08/04/2009 14:11:59                             | 11 Km/h  |            | 137 Km                 | ۲                     |
| 8      | Via San Daniele, 33035 Martignacco UD (Udine) Friuli-Venezia Giulia - ITALY                 | 08/04/2009 14:12:08                             | 7 Km/h   |            | 137 Km                 | ۲                     |
|        | » Tipo posizione: [STORICO] storico                                                         |                                                 |          |            |                        |                       |
| ÷      | Via San Daniele, 33035 Martignacco UD (Udine) Friuli-Venezia Giulia - ITALY                 | 08/04/2009 14:12:38                             | 23 Km/h  |            | 138 Km                 | ٢                     |
| Ξ      | Via Tiberio Deciani, 33035 Martignacco UD (Udine) Friuli-Venezia Giulia - ITALY             | 08/04/2009 14:13:08                             | 29 Km/h  |            | 138 Km                 | ۲                     |
| E      | Via Tiberio Deciani, 33035 Martignacco UD (Udine) Friuli-Venezia Giulia - ITALY             | 08/04/2009 14:13:15                             | 23 Km/h  |            | 138 Km                 | ٢                     |
| Œ      | Strada provinciale di Ceresetto, 33035 Martignacco UD (Udine) Friuli-Venezia Giulia - ITALY | 08/04/2009 14:13:36                             | 4 Km/h   |            | 138 Km                 | 6                     |
| E      | Via Cividina, 33035 Martignacco UD (Udine) Friuli-Venezia Giulia - ITALY                    | 08/04/2009 14:14:06                             | 17 Km/h  |            | 138 Km                 | ٢                     |
| H      | Via Santa Maria Maggiore, 33035 Martignacco UD (Udine) Friuli-Venezia Giulia - ITALY        | 08/04/2009 14:14:11                             | 18 Km/h  |            | 138 Km                 | <b>(</b>              |
| Œ      | Via Santa Maria Maggiore, 33035 Martignacco UD (Udine) Friuli-Venezia Giulia - ITALY        | 08/04/2009 14:14:16                             | 27 Km/h  |            | 138 Km                 | ٩                     |
| ÷      | Via Santa Maria Maggiore, 33035 Martignacco UD (Udine) Friuli-Venezia Giulia - ITALY        | 08/04/2009 14:14:31                             | 34 Km/h  |            | 138 Km                 | ٢                     |

## Nel report html ogni posizione ha informazioni e può essere vista su mappa web.

#### 4.1.3 Report Csv

| Image: Section Control       Image: Section Control       Image: Section Contro       Image: Section Control       Im                                                                                                    | VA C Flotta aziendale                                                                                        |                     | 💋 http://81.17                                                                                                    | 4.15.1/wif/fleet/reports/report_single_formats.php?format=1                                                                                                    | 1&id_mezzo=1373&dataDA=04 - V                                                                                                    | Windows Internet Explorer                                                                                                    |                                    |
|----------------------------------------------------------------------------------------------------|----------------------------------------------------------------------------------------------------|---------------------|----------------------------------------------------------------------------------------------------|----------------------------------------------------------------------------------------------------|----------------------------------------------------------------------------------------------------|----------------------------------------------------------------------------------------------------|------------------------------------|
|                                                                                                    |                                                                                                    |                     | 00-1                                                                                                    | http://81.174.15.1/wif/fleet/reports/report_single_formats                                                                                                    | s.php?format=1&id_mezzo=1373&                                                                                                    | :dataDA=04/06/2009&coraDi 👻 🎸 🔀 Google                                                                                                    |                                    |
| Complete B<br>Report purchase<br>Control<br>Control<br>C |                                                                                                    |                     | Norton                                                                                                    | 🖌 Protezione da phishing attivata 📃 💌 📵 Identi                                                                                                    | ty Safe 🔹 😐 Dati di accesso 🕶                                                                                                    |                                                                                                    |                                    |
| Particle       Product       Image: Control       Image: Control       Image: Contro <ttd>Image: Contro<image: control<="" td="">       Image: Control<!--</th--><th>ricarica/ndietro</th><th></th><th>Google 8</th><th><ul> <li>Effettua la ricerca</li> </ul></th><th>• 🗇 • 🕥 💠 🔯 • 📼 •</th><th>😭 Segnalibri - 🖾 Trova - 💝 Controllo - 🎬</th><th>🗠 • )</th></image:></ttd>                                                                                                    | ricarica/ndietro                                                                                             |                     | Google 8                                                                                                    | <ul> <li>Effettua la ricerca</li> </ul>                                                                                                    | • 🗇 • 🕥 💠 🔯 • 📼 •                                                                                                    | 😭 Segnalibri - 🖾 Trova - 💝 Controllo - 🎬                                                                                                    | 🗠 • )                              |
|                                                                                                    |                                                                                                    |                     | DAEMON -                                                                                                    | 🗸 🕂 🕐 DAEMON To                                                                                                    | ools Lite 💌 🌸 AstroBurn 🚦 Pro                                                                                                    | oducts 🔻 <u>ର</u> News [30/30] 👻 🚴 Weather 🕞 💽 Radio pla                                                                                                    | yer 🔹 🔿                            |
| opcomi         tecco prescoils       Number opcol         is genes       U(0):200 ]         is genes       U(0):200 ]         is genes       U(0):200                                                                                                    | 24 Report percorsi                                                                                           |                     | * * 8                                                                                                    | http://81.174.15.1/wif/fleet/reports/report_single                                                                                                    |                                                                                                    | 👌 🔻 🗟 👻 🖶 🖬 Pag                                                                                                    | na 🔻 💮 Strumer                     |
| Metzo prescho       Portud cupot         Datgionno       0.066/2009       1.23/35       Vie Liberti 70, 33043       Gidada del Friati UD (dato) Friati Venecia Gatas - TTALY, 1X-NA, 46.097348333, 13.434425, NA         A rigionno       0.09       2.2 ; 5       9       9       1.23/35       Vie Liberti 70, 33043       Gidada del Friati UD (dato) Friati Venecia Gatas - TTALY, 0NA, 46.097348333, 13.434486       1.43/4861       1.43/4861       1.43/4861       1.43/4861       1.43/4861       1.43/4861       1.43/4861       1.43/4861       1.43/4861       1.43/4861       1.43/4861       1.43/4861       1.43/4861       1.43/4861       1.43/4861       1.43/4861       1.43/4861       1.43/4861       1.43/4861       1.43/4861       1.43/4861       1.43/4861       1.43/4861       1.43/4861       1.43/4861       1.43/4861       1.43/4861       1.43/4861       1.43/4861       1.43/4861       1.43/4861       1.43/4861       1.43/4861       1.43/4861       1.43/4861       1.43/4861       1.43/4861       1.43/4861       1.43/4861       1.43/4861       1.43/4861       1.43/4861       1.43/4861       1.43/4861       1.43/4861       1.43/4861       1.43/4861       1.43/4861       1.43/4861       1.43/4871       1.43/4871       1.43/4871       1.43/4871       1.43/4871       1.43/4871       1.43/48714       1.43/4871       1.43/4871<                                                                                                    | Opzioni                                                                                                    |                     | 1;06/04/200                                                                                                    | 9 11:22:52;V le Libertà 79, 33043 Cividale del Friuli<br>9 11:23:07:V le Libertà 79, 33043 Cividale del Friuli                                                                                                    | i UD (Udine) Friuli-Venezia Gi<br>i UD (Udine) Friuli-Venezia Gi                                                                                                    | iulia - ITALY;0;N/A;46.0974716667;13.43478166<br>inlia - ITALY:0:N/A;46.0974266667:13.43478333                                                                                                    | 57;N/A                             |
| balgense       0.002.2003       0.0       0.002.2003       0.0       0.002.2003       0.0       0.002.2003       0.0       0.002.2003       0.0       0.002.2003       0.0       0.002.2003       0.002.2003       0.002.2003       0.002.2003       0.002.2003       0.002.2003       0.002.2003       0.002.2003       0.002.2003       0.002.2003       0.002.2003       0.002.2003       0.002.2003       0.002.2003       0.002.2003       0.002.2003       0.002.2003       0.002.2003       0.002.2003       0.002.2003       0.002.2003       0.002.2003       0.002.2003       0.002.2003       0.002.2003       0.002.2003       0.002.2003       0.002.2003       0.002.2003       0.002.2003       0.002.2003       0.002.2003       0.002.2003       0.002.2003       0.002.2003       0.002.2003       0.002.2003       0.002.2003       0.002.2003       0.002.2003       0.002.2003       0.002.2003       0.002.2003       0.002.2003       0.002.2003       0.002.2003       0.002.2003       0.002.2003       0.002.2003       0.002.2003       0.002.2003       0.002.2003       0.002.2003       0.002.2003       0.002.2003       0.002.2003       0.002.2003       0.002.2003       0.002.2003       0.002.2003       0.002.2003       0.002.2003       0.002.2003       0.002.2003       0.002.2003       0.002.200.2002.2002.2002                                                                                                    | Mezzo prescelto Punto_Mx2 -                                                                                  | Formato report      | 3;06/04/200                                                                                                    | 9 11:23:08;V le Libertà 79, 33043 Cividale del Friuli                                                                                                    | i UD (Udine) Friuli-Venezia Gi                                                                                                    | nlia - ITALY;14;N/A;46.0973483333;13.434825;N                                                                                                    | i/A                                |
| Al giorne       Ogg       23 :: 59       • • • • • • • • • • • • • • • • • • •                                                                                                    | Dal giorno 04/06/2009 🕮 00 : 00                                                                              | 💿 <i>ễ</i> HTML/Web | 4;06/04/200                                                                                                    | 9 11:23:23;# Indirizzo non ancora calcolato #;0;N/A                                                                                                    | 46.0974183333;13.434745;1                                                                                                    | N/A                                                                                                    |                                    |
| 23.06.04/2009 130.05.0V ke Liberta 114, 33043 Crividale del Frinik UD (Udine) Frinik-Venecia Ginika - ITALY, (NA, 46.097466667); 13.43498; NA<br>24.06.06/04/2009 130.239; Ve Liberta 179, 33043 Crividale del Frinik UD (Udine) Frinik-Venecia Ginika - ITALY, (NA, 46.097416667); 13.43498; NA<br>26.06/04/2009 1302.39; Ve Liberta 179, 33043 Crividale del Frinik UD (Udine) Frinik-Venecia Ginika - ITALY, (NA, 46.09741667); 13.43498; NA<br>26.06/04/2009 1304; Vi Monteneco - 33043 Crividale del Frinik UD (Udine) Frinik-Venecia Ginika - ITALY, (NA, 46.09741637); 13.4349; NA<br>27.06/04/2009 1304; 45:54 139, 33043 Crividale del Frinik UD (Udine) Frinik-Venecia Ginika - ITALY, (SA, NA, 46.09757); 13.43709; NA<br>28.06/04/2009 1304; 45:0V le Liberta 193, 33043 Crividale del Frinik UD (Udine) Frinik-Venecia Ginika - ITALY, (SA, NA, 46.09757); 13.43709; NA<br>29.06/04/2009 1304; 45:0V le Liberta 193, 33043 Crividale del Frinik UD (Udine) Frinik-Venecia Ginika - ITALY, (SA, NA, 46.097143333); 13.43473; NA<br>20.06/04/2009 1304; 45:0V le Liberta 179, 33043 Crividale del Frinik UD (Udine) Frinik-Venecia Ginika - ITALY, (SA, NA, 46.097143333); 13.43473; NA<br>30.06/04/2009 1304; 45:0V le Liberta 179, 33043 Crividale del Frinik UD (Udine) Frinik-Venecia Ginika - ITALY, (SA, 46.097143333); 13.43473; NA<br>31.06/04/2009 1304; 50:V le Liberta 179, 33043 Crividale del Frinik UD (Udine) Frinik-Venecia Ginika - ITALY, (SA, 46.097143333); 13.43473; NA<br>31.06/04/2009 1304; 13.090 Leiberta 113, 33043 Crividale del Frinik UD (Udine) Frinik-Venecia Ginika - ITALY, (SA, 46.09754); 13.43495; 0667; NA<br>33.06/04/2009 1307; 50; V le Liberta 113, 33043 Crividale del Frinik UD (Udine) Frinik-Venecia Ginika - ITALY, (SA, 46.09754); 33.331; 33.4350; 48.07<br>33.06/04/2009 13.50; 24.092; 13.50; 24.002; 13.503; 25.002; 26.002; 26.002; 26.002; 26.002; 26.002; 26.002; 26.002; 26.002; 26.002; 26.002; 26.002; 26.002; 26.002; 26.002; 26.002; 26.002; 26.002; 26.002; 26.002; 26.002; 26.002; 26.002; 26.002; 26.002; 26.002; 26.002; 26.002; 26.002; 27.002; 27.002; 27.002; 27.002; 27.002; 27.002                                                                                                    | Dal giorno 04/06/2003 0 1 00 1 00<br>Al giorno 0gg 2 2 5 59<br>Crea repartitica con la impostacioni correnti | <ul> <li></li></ul> | 3,06/04/200<br>6,06/04/200<br>7,06/04/200<br>9,06/04/200<br>9,06/04/201<br>10,06/04/20<br>11,06/04/20<br>12,06/04/20<br>13,06/04/20<br>13,06/04/20<br>15,06/04/20<br>15,06/04/20<br>15,06/04/20<br>15,06/04/20<br>19,06/04/20<br>22,06/04/21<br>22,06/04/21 | 9 11-22-28/ Ve Liberta 79, 33043 Crividale del Frain<br>91 1125-28/ Ve Liberta 79, 33043 Crividale del Frain<br>91 1126-13/ Ve Liberta 79, 33043 Crividale del Frain<br>91 1135-45/ Ve Liberta 79, 33043 Crividale del Frain<br>90 11-47-07/ Ve Liberta 79, 33043 Crividale del Frain<br>90 11-47-07/ Ve Liberta 79, 33043 Crividale del Frain<br>90 11-47-07/ Ve Liberta 79, 33043 Crividale del Frain<br>90 11-47-20/ Ve Liberta 79, 33043 Crividale del Frain<br>90 11-47-20/ Ve Liberta 79, 33043 Crividale del Frain<br>90 11-47-20/ Ve Liberta 79, 33043 Crividale del Frain<br>90 11-47-20/ Ve Liberta 79, 33043 Crividale del Frain<br>90 11-50-20/ Ve Liberta 79, 33043 Crividale del Frain<br>90 11-50-20/ Ve Liberta 79, 33043 Crividale del Frain<br>90 11-50-20/ Ve Liberta 79, 33043 Crividale del Frain<br>90 11-50-40/ Ve Liberta 79, 33043 Crividale del Frain<br>90 11-50-40/ Ve Liberta 79, 33043 Crividale del Frain<br>90 11-50-40/ Ve Liberta 79, 33043 Crividale del Frain<br>90 11-50-13/ Ve Liberta 79, 33043 Crividale del Frain<br>90 12-20-21/ Ve Liberta 79, 33043 Crividale del Frain<br>90 12-20-21/ Ve Liberta 79, 33043 Crividale del Frain<br>90 12-20-21/ Ve Liberta 79, 33043 Crividale del Frain<br>90 12-20-21/ Ve Liberta 79, 33043 Crividale del Frain<br>90 12-20-21/ Ve Liberta 79, 33043 Crividale del Frain<br>90 12-20-21/ Ve Liberta 79, 33043 Crividale del Frain<br>90 12-20-21/ Ve Liberta 79, 33043 Crividale del Frain<br>90 12-20-21/ Ve Liberta 79, 33043 Crividale del Frain<br>90 12-20-21/ Ve Liberta 79, 33043 Crividale del Frain<br>90 12-20-21/ Ve Liberta 70, 33043 Crividale del Frain<br>90 12-20-21/ Ve Liberta 79, 33043 Crividale del Frain<br>90 12-20-21/ Ve Liberta 70, 33043 Crividale del Frain<br>90 12-20-21/ Ve Liberta 70, 33043 Crividale del Frain<br>90 12-20-21/ Ve Liberta 70, 33043 Crividale del Frain<br>90 12-20-21/ Ve Liberta 70, 33043 Crividale del Frain<br>90 12-20-21/ Ve Liberta 70, 33043 Crividale del Frain<br>90 12-20-21/ Ve Liberta 70, 33043 Crividale del Frain<br>90 12-20-21/ Ve Liberta 70, 33043 Crividale del Frain<br>90 12-20-21/ Ve Liberta 70, 33043 Crividale del Frain<br>90 12-20-21/ Ve Liberta 70, 33043 Crividale del Frai | wido y reliable of the provided set of the provided set of the | Main         TRALY, O.N.A.46 0071933333,13 434715.N.           Main         TRALY, O.N.A.46 0074933333,13 4344715.N.           Main         TRALY, O.N.A.46 0074607493333,13 43446166           Main         TRALY, O.N.A.46 00745136671,13 445683           Maina         TRALY, O.N.A.46 00745136671,13 4456833           Maina         TRALY, O.N.A.46 007451,3 4346333           Maina         TRALY, O.N.A.46 007451,3 43476333           Maina         TRALY, O.N.A.46 007445,13 43476333           Maina         TRALY, O.N.A.46 0074418333,11,3 4347633           Maina         TRALY, O.N.A.46 0074418,333,11,3 4347833           Maina         TRALY, O.N.A.46 007441,3333,11,3 4347833           Maina         TRALY, O.N.A.46 007451,3 434773333,31,3 4347833           Maina         TRALY, O.N.A.46 007441,3 1333,31,3 4347833           Maina         TRALY, O.N.A.46 007441,3 134473333,31,3 434814,33           Maina         TRALY, O.N.A.46 0074418333,31,3 434314,10           Maina         TRALY, O.N.A.46 0074418333,31,3 434314,10           Maina         TRALY, O.N.A.46 0074418333,31,3 434314,10           Maina         TRALY, O.N.A.46 0074418333,31,3 434314,10           Maina         TRALY, O.N.A.46 0074418333,31,3 434314,10           Maina         TRALY, O.N.A.46 00744183333,31,3 434314,10           Maina         TRALY | A<br>77,N/A<br>37,N/A              |
| 2006 04 2009 1305 34, Yin Montenero, 33043 Crivada del Frinta UD (Calmo) Frinta Venenia Guita - 11AL 743/NA4.0075124 3470957NA<br>27066 04 2009 1304 24, Yin Liberta 93, 33043 Crivida del Frinta UD (Calmo) Frinta Venenia Guita - 1TAL 743/NA4.0075124 3470957NA<br>28066 04 2009 1304 44, Yin Liberta 93, 33043 Crivida del Frinta UD (Calmo) Frinta Venenia Guita - 1TAL 743/NA4.0075124 3470957NA<br>29066 04 2009 1304 45, Yin Liberta 79, 33043 Crivida del Frinta UD (Calmo) Frinta Venenia Guita - 1TAL 743/NA4.0075124 3430575NA<br>31066 04 2009 1304 45, Yin Liberta 79, 33043 Crivida del Frinta UD (Calmo) Frinta Venenia Guita - 1TAL 743/NA4.0075124 3434557SA<br>31066 04 2009 1304 55, Yin Liberta 79, 33043 Crivida del Frinta UD (Calmo) Frinta Venenia Guita - 1TAL 743/NA4.0075143 34305677NA<br>31066 04 2009 130755, Yin Liberta 111, 33043 Crivida del Frinta UD (Calmo) Frinta Venenia Guita - 1TAL 743/NA4.0075163 33314 34304, NA<br>330660 42009 130755, Yin Liberta 111, 33043 Crivida del Frinta UD (Calmo) Frinta Venenia Guita - 1TAL 743/NA4.007516333314 34504, NA<br>330660 42009 130755, Yin Liberta 111, 33043 Crivida del Frinta UD (Calmo) Frinta Venenia Guita - 1TAL 743/NA4.007516333314 34504, NA<br>330660 42009 130755, Yin Liberta 111, 33043 Crivida del Frinta UD (Calmo) Frinta Venenia Guita - 1TAL 743/NA4.007516333314 34504, NA<br>33060 42009 130755, Yin Liberta 111, 33043 Crivida del Frinta UD (Calmo) Frinta Venenia Guita - 1TAL 743/NA4.007516333314 34504, NA<br>33060 42009 130755, Yin Liberta 111, 33043 Crivida del Frinta UD (Calmo) Frinta Venenia Guita - 1TAL 743/NA4.007516333314 34504, NA<br>33060 42009 1350334, Yin Liberta 111, 33043 Crivida del Frinta UD (Calmo) Frinta Venenia Guita - 1TAL 743/NA4.0075633331, 1350166677/NA<br>33060 42009 1350334, Yin Liberta 111, 33043 Crivida del Frinta UD (Calmo) Frinta Venenia Guita - 1TAL 743/NA4.0075677/NA<br>34060 42009 135034, Yin Liberta 111, 33043 Crivida del Frinta UD (Calmo) Frinta Venenia Guita - 1TAL 743/NA4.0075677/NA<br>34060 42009 135034, Yin Liberta 111, 33042 Crivida da Erima UD (Calmo) Frinta Venenia Guita TAL Yi                                                                                                    |                                                                                                    |                     | 23;06/04/20<br>24;06/04/20<br>25;06/04/20                                                                                                    | 09 13:00:50;V le Libertà 114, 33043 Cividale del Fr<br>09 13:02:38;V le Libertà 114, 33043 Cividale del Fr<br>09 13:02:39;V le Libertà 79, 33043 Cividale del Fr                                                                                                    | riuli UD (Udine) Friuli-Venezia<br>riuli UD (Udine) Friuli-Venezia<br>uli UD (Udine) Friuli-Venezia (                                                                                                    | Giulia - ITALY;0;N/A;46.0974666667;13.43498;N<br>Giulia - ITALY;0;N/A;46.0974916667;13.434948;<br>Siulia - ITALY;0;N/A;46.0974916667;13.434943<br>Siulia - ITALY;12;N/A;46.097425;13.4349133333;                                                                                                    | //A<br>/333;N/A<br>N/A             |
| 28,066/04/2009 13/04:44/ b L Labert 39, 33/04/ Cricklade del Frink UD (Cuber) Frink-Venenci Ginka - TTALY,11,NA;46 (0714)3333;11,34473;NA(A<br>29,066/04/2009 13/04:55) b L Labert 39, 33/04/ Cricklade del Frink UD (Cuber) Frink-Venenci Ginka - TTALY,11,NA;46 (0714)34367;NA<br>31,066/04/2009 13/04:55) b L Labert 39, 33/04/ Cricklade del Frink UD (Cuber) Frink-Venenci Ginka - TTALY,11,NA;46 (0714)3437;NA<br>31,066/04/2009 13/04:50) b L Labert 31, 33/04/ Cricklade del Frink UD (Cuber) Frink-Venenci Ginka - TTALY,11,0A;46 (0714)3437;NA<br>32,066/04/2009 13/04/2009 13/04/2009 14 Labert 31, 33/04/Cricklade del Frink UD (Cuber) Frink-Venenci Ginka - TTALY,10,NA;46 (07156)333;13/3490;16667;NA<br>33,066/04/2009 13/05/200 b L Labert 31, 33/04/Cricklade del Frink UD (Cuber) Frink-Venenci Ginka - TTALY,01A;46 (07156)333;13/340;16667;NA<br>33,066/04/2009 13/05/200 b L Labert 31, 33/04/Cricklade del Frink UD (Cuber) Frink-Venenci Ginka - TTALY,01A;46 (07156)333;13/340;16667;NA<br>33,066/01/000 13/05/200 b L Labert 31, 33/04/Cricklade del Frink UD (Cuber) Frink-Venenci Ginka - TTALY,01A;46 (07156)333;13/340;16667;NA<br>34,066/01/000 13/05/200 b L Labert 31, 33/04/200 b L Labert 31, 33/04/200 b L Labert 31, 33/04/200 b Labert 31, 33/04/200 b Labert 31, 33/04/200 b L Labert 31, 33/04/200 b Labert 31, 33/04/200 b Labert 31, 33/04/2                                                                                                    |                                                                                                    |                     | 26;06/04/20 27;06/04/20                                                                                                    | 09 13:03:54;Via Montenero, 33043 Cividale del Friu<br>109 13:04:24;SS54 139, 33043 Cividale del Friuli UI                                                                                                    | uli UD (Udine) Friuli-Venezia O<br>O (Udine) Friuli-Venezia Giulia                                                                                                    | ITALY;45;N/A;46.0971283333;13.43907;N<br>- ITALY;63;N/A;46.09757;13.437095;N/A                                                                                                    | /A                                 |
| 32.06 04 2009 13 07 56 V k Liberati 111, 33043 Crickida del Frink IU (Jdmo) Frink-Venezia Graha - TLAT.V/ (NA: 46 097545313, 43504, NA<br>43.06 04 2009 13 50 34 V k Liberati 111, 33043 Crickida del Frink IU (Jdmo) Frink-Venezia Graha - TLAT.V/ (NA: 46 097548333, 43504, 5667, NA<br>34.06 04 2009 13 50 34 V k Liberati 111, 33043 Crickida del Edek IUT (Jdmo) Edek Venezia Graha - TLAT.V/ (NA: 46 097548333, 13, 135016667, NA<br>34.06 04 2009 13 50 34 V k Liberati 111, 33043 Crickida, del Edek IUT (Jdmo) Edek Venezia Graha - TLAT.V/ (NA: 46 097548333, 13, 135016667, NA<br>34.06 04 2009 13 50 34 V k Liberati 111, 33043 Crickida, del Edek IUT (Jdmo) Edek Venezia Graha - TLAT.V/ (NA: 46 097548333, 13, 135016667, NA<br>34.06 04 2009 13 50 34 V k Liberati 111, 33043 Crickida, del Edek IUT (Jdmo) Edek Venezia Graha - TLAT.V/ (NA: 46 097548333, 13, 135016667, NA<br>34.06 04 2009 13 50 34 V k Liberati 111, 33043 Crickida, del Edek IUT (Jdmo) Edek Venezia Graha - TLAT.V/ (NA: 46 097548333, 13, 135016677, NA<br>34.06 04 2009 13 50 34 V k Liberati 111, 33043 Crickida, del Edek IUT (Jdmo) Edek Venezia Graha - TLAT.V/ (NA: 46 007541333, 13, 135016677, NA<br>34.06 04 2009 13 50 34 V k Liberati 111, 33043 Crickida, del Edek IUT (Jdmo) Edek Venezia Graha - TLAT.V/ (NA: 46 007541333, 13, 135016677, NA<br>34.06 04 2009 13 50 34 V k Liberati 111, 33043 Crickida, del Edek IUT (Jdmo) Edek Venezia Graha - TLAT.V/ (NA: 46 007541333, 13, 135016677, NA<br>34.06 04 2009 13 50 34 V k Liberati 111, 33043 Crickida, del Edek IUT (Jdmo) Edek Venezia Graha - TLAT.V/ (NA: 46 007541333, 13, 135016677, NA<br>34.00 04 2009 13 50 34 V k Liberati 111, 33043 Crickida del Edek IUT (Jdmo) Edek Venezia Graha - TLAT.V/ (NA: 46 007541333, 13, 135016677, NA<br>34.00 04 2009 13 50 34 V k Liberati 111, 33043 Crickida del Edek IUT (Jdmo) Edek Venezia Graha - TLAT.V/ (NA: 46 007541333, 13, 135016677, NA<br>34.00 04 2009 13 50 34 V k Liberati 111, 33043 Crickida del Edek IUT (Jdmo) Edek Venezia Graha - TLAT.V/ (NA: 46 007541333, 13, 135016677, NA<br>34.00 04 2009 13 50 20 04 V k Liberati 111,                                                                                                    |                                                                                                    |                     | 28;06/04/20<br>29;06/04/20<br>30;06/04/20<br>31:06/04/20                                                                                                    | 09 13:04:44;V le Libertà 93, 33043 Cividale del Fri<br>09 13:04:50;V le Libertà 79, 33043 Cividale del Fri<br>09 13:04:53;V le Libertà 79, 33043 Cividale del Fri<br>09 13:07:00:V le Libertà 113, 33043 Cividale del Fr                                                                                                    | uli UD (Udine) Friuli-Venezia (<br>uli UD (Udine) Friuli-Venezia (<br>uli UD (Udine) Friuli-Venezia (<br>riuli UD (Udine) Friuli-Venezia                                                                                                    | Giulia - ITALY;15;N/A;46.0971433333;13.43473;N<br>Giulia - ITALY;11;N/A;46.0973316667;13.434896;<br>Giulia - ITALY;10;N/A;46.0974166667;13.434896;<br>Giulia - ITALY;0:N/A;46.0975983333:13.434897;                                                                                                    | :/A<br>i667;N/A<br>N/A<br>5667:N/A |
| 2006/01/00001350/21/V L Tal-unk 111 32012 //Lidau Ad Eale TTX //Tal-unk Faller, TTX V/V N/A /A 60 0001033211 3150/160006 (2007)                                                                                                    |                                                                                                    |                     | 32;06/04/20                                                                                                    | 09 13:07:56;V le Libertà 111, 33043 Cividale del Fr<br>09 13:50:34;V le Libertà 111, 33043 Cividale del Fr                                                                                                    | riuli UD (Udine) Friuli-Venezia<br>riuli UD (Udine) Friuli-Venezia                                                                                                    | Giulia - ITALY;0;N/A;46.097565;13.43504;N/A<br>Giulia - ITALY;0;N/A;46.0975483333;13.435016                                                                                                    | 5667·N/A                           |
| Fine 🙀 🚱 Internet   Modalità protetta: attivata 😤 100%                                                                                                    |                                                                                                    |                     | 24-06/04/20                                                                                                    | 000 12-50-24-V In Liberth 111, 35045 Cividale del FI                                                                                                    | inti ITD (I dina) Emili Vanazia                                                                                                    | Cinese TTAL 1,0,104,40.075403333,13.433010                                                                                                    | 667-N/A                            |
|                                                                                                    |                                                                                                    |                     | Fine                                                                                                    |                                                                                                    |                                                                                                    | 🌀 🤤 Internet   Modalità protetta: attivata                                                                                                    | <b>a</b> 100%                      |

Il report in csv può essere letto da notepad o sum ac, pc linux.

## 4.1.4 Report excel

| 494 / Hotta aziendale                                                                                                    |                                                                                                    |
|----------------------------------------------------------------------------------------------------|----------------------------------------------------------------------------------------------------|
|                                                                                                    | http://81.174.15.1/wiif/fleet/reports/report_single_formats.php?format=2&id_mezzo=1373&data                                                                                                    |
| reservative       Report percorsi         Opzioni       Formato report         Dal giorno       04/07/2009       00       :       00         Al giorno       Ogg       23       :       59       Image: Morosoft** Excel (*.xx)         Crear reportitica con le impostazioni correnti       Image: Morosoft** Mappoint       Image: Morosoft** Mappoint       Image: Morosoft** Mappoint | Norton Protezione da phishing attivata Bittip://81.174.15.1/wif/fleet/reports/report_single_formats.php?format=2 • 4+ Norton Protezione da phishing attivata Effettua la ricerca + S + S = S = S = S = S = S = S = S = S |
|                                                                                                    | Inizio download dal sito: http://81.174.1 Area sconosciuta   Modalità p                                                                                                    |

| zioni                                                             |                                                                                                    |                                                                                                    |                                        |                                         |                                                         |                                                       |                                                |                                          |                             |                     |                                               |                |   |
|-------------------------------------------------------------------|----------------------------------------------------------------------------------------------------|----------------------------------------------------------------------------------------------------|----------------------------------------|-----------------------------------------|---------------------------------------------------------|-------------------------------------------------------|------------------------------------------------|------------------------------------------|-----------------------------|---------------------|-----------------------------------------------|----------------|---|
| Mezz                                                              | zo prescelto Pun                                                                                                    | to_Mx2 👻                                                                                                    |                                        | Formato repo                            | rt                                                      |                                                       |                                                |                                          |                             |                     |                                               |                |   |
| Dalg                                                              | ajorno 04/0                                                                                                    | -<br>07/2009 🛄 00 · 00                                                                                                    |                                        | in a http://                            | ./Web                                                   |                                                       |                                                |                                          |                             |                     |                                               |                |   |
| burg                                                              | jointo ovo                                                                                                    |                                                                                                    |                                        | 🔘 🛃 File d                              | i testo (*.csv)                                         |                                                       |                                                |                                          |                             |                     |                                               |                |   |
| Al gio                                                            | orno                                                                                                    | Oggi 💾 23 : 59                                                                                                    |                                        | Micro                                   | isoft™ Excel (*.xls)                                    |                                                       |                                                |                                          |                             |                     |                                               |                |   |
|                                                                   |                                                                                                    |                                                                                                    |                                        | 💿 📩 Adob                                | e™ Reader (*.pdf)                                       |                                                       |                                                |                                          |                             |                     |                                               |                |   |
|                                                                   |                                                                                                    |                                                                                                    |                                        | 🔘 🍀 Micro                               | isoft™ Mappoint (                                       | icenza)                                               |                                                |                                          |                             |                     |                                               |                |   |
|                                                                   | Crea repo                                                                                                    | ertistica con le impostazioni co                                                                                                    | orrenti                                | 💿 <u>G</u> Goog                         | le™ Maps                                                |                                                       |                                                |                                          |                             |                     |                                               |                |   |
| -                                                                 |                                                                                                    |                                                                                                    |                                        |                                         |                                                         |                                                       |                                                |                                          |                             | _                   |                                               |                |   |
|                                                                   | 🚽 47 + (H + ) 🖛                                                                                                    |                                                                                                    |                                        |                                         | Microsoft Excel us                                      | o non commerciale                                     | treasure and the same of                       |                                          | name People                 |                     |                                               |                | _ |
| Home Inserisci Layout di pagina Formule Dati Revisione Visualizza |                                                                                                    |                                                                                                    |                                        |                                         |                                                         |                                                       |                                                |                                          |                             |                     |                                               |                |   |
|                                                                   | a Calibri -                                                                                                    |                                                                                                    | = »··                                  | Testo a capo                            | Generale                                                | -                                                     |                                                | 1                                        | * 🗊                         | Σ -                 | 27 A                                          |                |   |
| çolla<br>punti                                                    | Calibri                                                                                                    |                                                                                                    | Allineamento                           | Testo a capo<br>Unisci e centra ~       | Senerale<br>% 000 %<br>Numeri                           | Formattazion<br>condizionale                          | ne Formatta se<br>e come tabella - co<br>Stili | Stili<br>ella *                          | ci Elimina Formato          | Σ *<br>             | Ordina Trova<br>filtra * selezior<br>Modifica | l<br>e<br>la * |   |
| olla<br>punti                                                     | Calibri · Calibri · · Calibri · Calibri · · Calibri · Calibri · Ca                                                                                                    | $\begin{array}{c} 11 \\ \hline 11 \\ \hline \\ \hline \\ \hline \\ \hline \\ \hline \\ \hline \\ \hline \\$                                                                                                    | Allineamento                           | Testo a capo<br>Unisci e centra ~       | Generale<br>% 000 %<br>Numeri                           | Formattazion<br>condizionale                          | ne Formatta<br>e* come tabella* co<br>Stili    | Stili<br>ella *                          | ci Elimina Formato          | Σ *<br>             | Drdina Trova<br>filtra v selezion<br>Modifica | e<br>na *      | * |
| punti                                                             | G C S Caratte<br>A1 Caratte                                                                                                    | 11     *     A*     *     =       1*     *     A*     *     =       1*     *     A*     *     =       1*     *     A*     *     =       1*     *     A*     *     =       1*     *     A*     Indirizzo                                                                                                    | Allineamento                           | Testo a capo<br>Unisci e centra ~       | Senerale<br>~ % 000 5<br>Numeri                         | Formattazion<br>condizionale                          | er Cometabellar co<br>Stili                    | Stili<br>ella *                          | ci Elimina Formato<br>Celle | Σ *<br>             | Drdina Trova<br>filtra ~ selezior<br>Modifica | e<br>aa*       | * |
| punti                                                             | Calibri Caratte                                                                                                    | II v A x<br>II v A x<br>re                                                                                                    | B                                      | Testo a capo<br>Unisci e centra *       | Senerale<br>~ % 000 %<br>Numeri<br>D                    | E                                                     | F                                              | Stili<br>ella v                          | ci Elimina Formato<br>Celle | Σ ·<br>2 · (2)<br>1 | J K                                           |                | * |
| punti                                                             | Calibri Caratte<br>G C S C Caratte<br>A1 Caratte<br>I report_single_formats                                                                                                    | $\begin{array}{c} 11 & & A^* A^* \\ \hline 11 & & A^* A^* \\ \hline 11 & & A^* A^* \\ \hline 11 & & A^* A^* \\ \hline 11 & & A^* A^* \\ \hline 11 & & A^* A^* \\ \hline 11 & & A^* \\ \hline 11 & & A^* \\ \hline 11 & $ | B<br>Data/Ora                          | Testo a capo<br>Unisci e centra *       | Generale<br>Numeri<br>D<br>Km totali(Km)                | E<br>Latitudine                                       | F<br>Longitudine                               | Stili<br>ella Juseris<br>G<br>Carburante | ci Elimina Formato<br>Celle | Σ *<br>2 * e        | J K                                           | X              | S |
| punti                                                             | Calibri Caratte<br>G C S C Caratte<br>A1 Caratte<br>Inclinizzo<br>Via Giuseppe Maz<br>Wartignagee UD (U                                                                                                    | tarjeđe do pogradi i roko<br>11 → A A<br>recerero<br>serero<br>serer                                                                                                    | B<br>Data/Ora                          | C<br>Vulisci e centra ~                 | Senerale<br>Numeri<br>D<br>Km totali(Km)                | Formattazior<br>condizionale<br>E<br>Latitudine       | F<br>Longitudine                               | Stili<br>ella Inseris<br>G<br>Carburante | celle                       |                     | J K                                           |                | × |
| punti                                                             | Calibri<br>Calibri<br>Caratte<br>A1 Caratte<br>A1 Caratte<br>Indirizzo<br>Via Giuseppe Maz<br>Martignacco UD (L<br>Giulia - ITALY                                                                                                    | 11     A     A       12     A     A       13     A     A   (php [Sola lettura] A A Zini, 33035 Iddine) Friuli-Venezia                                                                                                    | B<br>B<br>Data/Ora<br>07/04/2009 9.411 | C<br>Velocita(Km/h)                     | Senerale<br>Senerale<br>Numeri<br>D<br>Km totali(Km)    | E<br>Latitudine                                       | F<br>Longitudine<br>131.293.133.333            | Stili<br>ella<br>G<br>Carburante         | ci Elimina Formato<br>Celle |                     | J K                                           |                | S |
| punti                                                             | Calibri<br>Calibri<br>Caratti<br>A1<br>Caratti<br>A1<br>Caratti<br>A1<br>Caratti<br>A1<br>Caratti<br>Caratti<br>A1<br>Caratti<br>Caratti<br>A1<br>Caratti<br>Caratti<br>Cara | II     A     A       II     A     A       II     A     II       II     A     III       II     Indirizzo       Indirizzo       Indirizzo       Indirizzo       Indirizzo       Indirizzo       Indirizzo       Indirizzo       Indirizzo       Indirizzo       Indirizzo       Indirizzo       Indirizzo       Indirizzo       Indirizzo       Indirizzo       Indirizzo                                                                                                      | B<br>B<br>Data/Ora<br>07/04/2009 9.41  | C<br>Velocita (Km/h)                    | Senerale<br>P ~ % 000 %<br>Numeri<br>D<br>Km totali(Km) | E<br>Latitudine<br>460.940.616.667                    | F<br>Longitudine                               | G<br>G<br>Carburante                     | c Elimina Formato<br>Celle  |                     | J K                                           |                | × |
| punti                                                             | Calibri Calibri Calibr                                                                                                    | II     IX     IX       II     IX     IX       II     IX     IX       II     IX     IX       II     IX     IX       II     IX     IX       II     IX     IX       II     IX     IX       II     IX     IX       IX     IX     IX       IX                                                                                                    | B<br>B<br>Data/Ora<br>07/04/2009 9.41  | C<br>Velocita(Km/h)                     | Senerale<br>- % 000 1%<br>Numeri<br>D<br>Km totali(Km)  | E<br>Latitudine<br>460.940.616.667                    | F<br>Longitudine<br>131.293.133.333            | Stili<br>ella Inseris<br>G<br>Carburante | Celle<br>H                  |                     | J K                                           |                | 8 |
| punti                                                             | Calibin<br>Calibin<br>Calibin<br>Calibin<br>Calibin<br>Caratur<br>Caratur<br>Al • Calibin<br>Caratur<br>Caratur                                                                                                    | 11     A     A       11     A     A       12     A     B       14     Indirizzo       15     Indirizzo       16     Indirizzo       17     B       18     Indirizzo       19     Sola lettura]       A     A       2ini, 33035     Iddine) Friuli-Venezia       2ini, 33035     Iddine) Friuli-Venezia                                                                                                    | B<br>Data/Ora<br>07/04/2009 9.41       | C<br>Velocita(Km/h)                     | Senerale<br>- % 000 %<br>Numeri<br>D<br>Km totali(Km)   | E<br>Latitudine<br>460.940.616.667<br>460.940.616.667 | F<br>Longitudine<br>131.293.133.333            | Stili<br>Inseris                         | ci Elimina Formate<br>Celle |                     | J K                                           | - 0 X          | 8 |
| colla<br>punti                                                    | All Calibrian Caracteria Caracteria Caracter                                                                                                    | 11     A     A       11     A     A       12     A     A       13     B     B       14     A       15     Indirizzo       16     Indirizzo       17     B       18     A       2011     Sola lettura)       A     A       21ni, 33035     Idina) Friuli-Venezia       21ni, 33035     Idina) Sola Jacobia                                                                                                    | B<br>Data/Ora<br>07/04/2009 9.41       | Testo a capo<br>Unisci e centra -<br>rs | Senerale<br>P % 000 %<br>Numeri<br>D<br>Km totali(Km)   | E<br>Latitudine<br>460.940.616.667                    | F<br>Longitudine<br>131.293.133.333            | G<br>Carburante                          | ei Elimina Formato<br>Celle |                     | J K                                           |                | * |

| Vista Documento Stru                  | umenti Finestra ?                                                                                                    |                                                                                                    |                                                                        |                                                                                                    |
|---------------------------------------|----------------------------------------------------------------------------------------------------|----------------------------------------------------------------------------------------------------|------------------------------------------------------------------------|----------------------------------------------------------------------------------------------------|
|                                       |                                                                                                    |                                                                                                    |                                                                        |                                                                                                    |
|                                       |                                                                                                    |                                                                                                    |                                                                        |                                                                                                    |
|                                       |                                                                                                    |                                                                                                    |                                                                        |                                                                                                    |
|                                       |                                                                                                    |                                                                                                    |                                                                        |                                                                                                    |
| WIRE                                  |                                                                                                    | 14/2009 12:58:55                                                                                                    |                                                                        |                                                                                                    |
|                                       | , 0                                                                                                    |                                                                                                    |                                                                        |                                                                                                    |
| Mez                                   | zo analizzato: Punto_Mx2 Tipo periferica: RT0                                                                                                    | CU m11 E mX2I                                                                                                    |                                                                        |                                                                                                    |
| Inter                                 | vallo: dal 04/07/2009 al 04/09/2009 Num. Tel.: +39320                                                                                                    | 2774986 Azier                                                                                                    | nda: Wif s.r.l.                                                        |                                                                                                    |
|                                       |                                                                                                    |                                                                                                    |                                                                        |                                                                                                    |
|                                       |                                                                                                    |                                                                                                    |                                                                        |                                                                                                    |
| n°                                    | Indirizzo                                                                                                    | Data/Ora                                                                                                    | Velocita                                                               | Km to                                                                                                    |
| <b>n°</b><br>1                        | Indirizzo<br>Via Giuseppe Mazzini, 33035 Martignacco UD (Ud                                                                                                    | Data/Ora<br>07/04/2009 09:41:04                                                                                                    | Velocita<br>0 Km/h                                                     | Km to                                                                                                    |
| <b>n°</b><br>1<br>2                   | Indirizzo<br>Via Giuseppe Mazzini, 33035 Martignacco UD (Ud<br>Via Giuseppe Mazzini, 33035 Martignacco UD (Ud                                                                                                    | Data/Ora           07/04/2009 09:41:04           07/04/2009 09:41:05                                                                                                    | Velocita<br>0 Km/h<br>0 Km/h                                           | Km to<br><br>12                                                                                                    |
| <b>n°</b><br>1<br>2<br>3              | Indirizzo<br>Via Giuseppe Mazzini, 33035 Martignacco UD (Ud<br>Via Giuseppe Mazzini, 33035 Martignacco UD (Ud<br>Via Giuseppe Mazzini, 33035 Martignacco UD (Ud                                                                                                    | Data/Ora           07/04/2009 09:41:04           07/04/2009 09:41:05           07/04/2009 09:42:15                                                                                                    | Velocita<br>0 Km/h<br>0 Km/h<br>9 Km/h                                 | Km to<br><br>12<br>12                                                                                                    |
| <b>n°</b><br>1<br>2<br>3<br>4         | Indirizzo<br>Via Giuseppe Mazzini, 33035 Martignacco UD (Ud<br>Via Giuseppe Mazzini, 33035 Martignacco UD (Ud<br>Via Giuseppe Mazzini, 33035 Martignacco UD (Ud<br>Via Giuseppe Mazzini, 33035 Martignacco UD (Ud                                                                                                    | Data/Ora           07/04/2009 09:41:04           07/04/2009 09:41:05           07/04/2009 09:42:15           07/04/2009 09:42:15                                                                                                    | Velocita<br>0 Km/h<br>0 Km/h<br>9 Km/h<br>0 Km/h                       | Km to<br><br>12<br>12<br>12                                                                                                 |
| <b>n°</b><br>1<br>2<br>3<br>4<br>5    | Indirizzo<br>Via Giuseppe Mazzini, 33035 Martignacco UD (Ud<br>Via Giuseppe Mazzini, 33035 Martignacco UD (Ud<br>Via Giuseppe Mazzini, 33035 Martignacco UD (Ud<br>Via Giuseppe Mazzini, 33035 Martignacco UD (Ud<br>Via Giuseppe Mazzini, 33035 Martignacco UD (Ud                                                                                                    | Data/Ora           07/04/2009 09:41:04           07/04/2009 09:41:05           07/04/2009 09:42:15           07/04/2009 09:42:15           07/04/2009 09:42:30                                                                                           | Velocita<br>0 Km/h<br>0 Km/h<br>9 Km/h<br>0 Km/h<br>10 Km/h            | Km to<br><br>12<br>12<br>12<br>12                                                                                           |
| <b>n°</b> 1 2 3 4 5 6                 | Indirizzo<br>Via Giuseppe Mazzini, 33035 Martignacco UD (Ud<br>Via Giuseppe Mazzini, 33035 Martignacco UD (Ud<br>Via Giuseppe Mazzini, 33035 Martignacco UD (Ud<br>Via Giuseppe Mazzini, 33035 Martignacco UD (Ud<br>Via Giuseppe Mazzini, 33035 Martignacco UD (Ud<br>Via San Daniele, 33035 Martignacco UD (Udine)                                                                                                    | Data/Ora           07/04/2009 09:41:04           07/04/2009 09:41:05           07/04/2009 09:42:15           07/04/2009 09:42:15           07/04/2009 09:42:15           07/04/2009 09:42:30           07/04/2009 09:42:30                               | Velocita<br>0 Km/h<br>0 Km/h<br>9 Km/h<br>0 Km/h<br>10 Km/h<br>9 Km/h  | Km to<br><br>12<br>12<br>12<br>12<br>12<br>12                                                                               |
| n°<br>1<br>2<br>3<br>4<br>5<br>6<br>7 | IndirizzoVia Giuseppe Mazzini, 33035 Martignacco UD (UdVia Giuseppe Mazzini, 33035 Martignacco UD (UdVia Giuseppe Mazzini, 33035 Martignacco UD (UdVia Giuseppe Mazzini, 33035 Martignacco UD (UdVia Giuseppe Mazzini, 33035 Martignacco UD (UdVia Giuseppe Mazzini, 33035 Martignacco UD (UdVia Giuseppe Mazzini, 33035 Martignacco UD (UdVia Giuseppe Mazzini, 33035 Martignacco UD (UdVia San Daniele, 33035 Martignacco UD (Udine)Via San Daniele, 33035 Martignacco UD (Udine) | Data/Ora           07/04/2009 09:41:04           07/04/2009 09:41:05           07/04/2009 09:42:15           07/04/2009 09:42:15           07/04/2009 09:42:30           07/04/2009 09:42:30           07/04/2009 09:42:42           07/04/2009 09:42:42 | Velocita<br>0 Km/h<br>0 Km/h<br>9 Km/h<br>10 Km/h<br>9 Km/h<br>25 Km/h | Km to<br><br>12 <sup>-</sup><br>12 <sup>-</sup><br>12 <sup>-</sup><br>12 <sup>-</sup><br>12 <sup>-</sup><br>12 <sup>-</sup> |

## 4.1.5 Report pdf

Il report pdf è pronto per una stampa

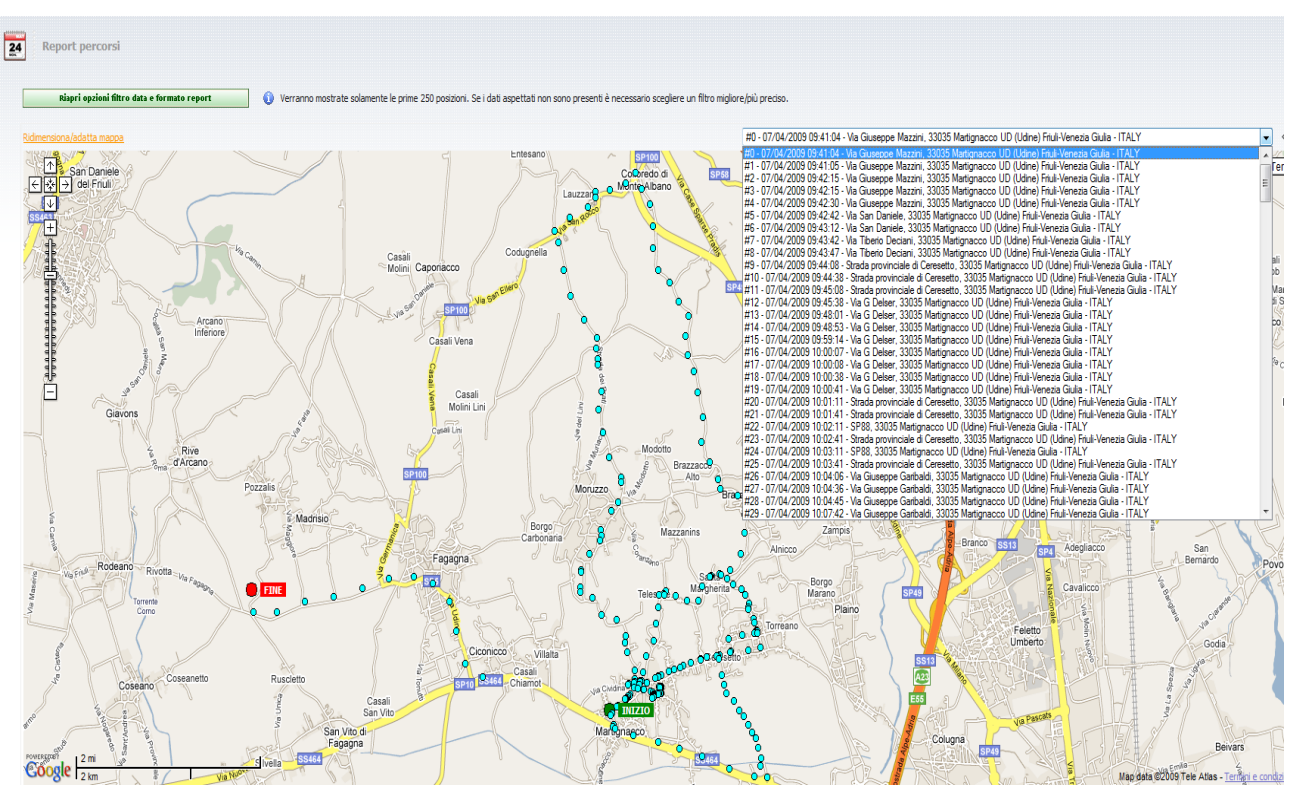

## 4.1.6 Report Google maps

Nella pagina seguente percorso in Hong Kong.

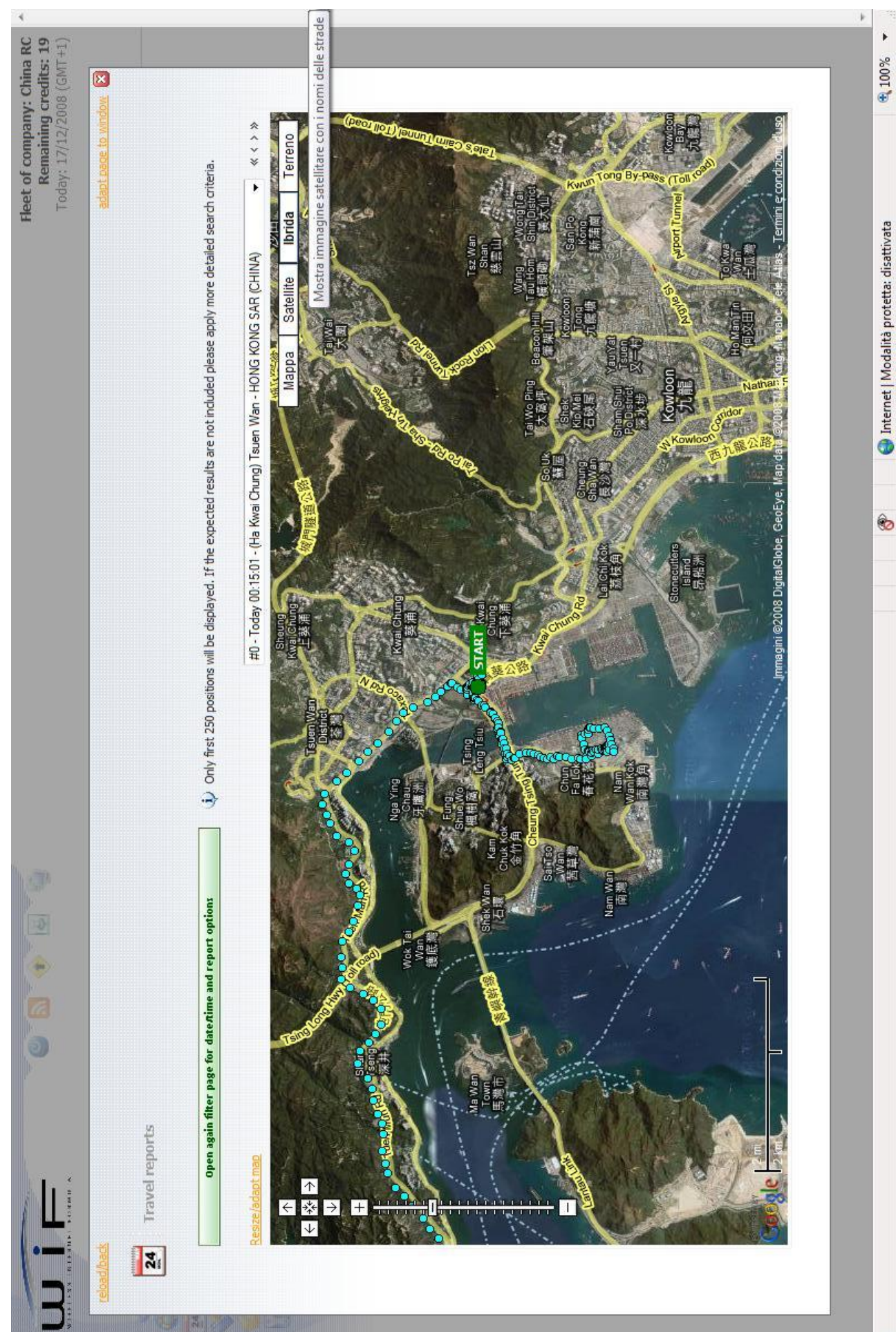

## 4.2 Report delle soste

| 24 | Report delle soste      |                                                   |                                                                                                    |                  |                  |         |                    |                           |
|----|-------------------------|---------------------------------------------------|----------------------------------------------------------------------------------------------------|------------------|------------------|---------|--------------------|---------------------------|
|    | Opzioni                 |                                                   |                                                                                                    |                  |                  |         |                    |                           |
|    | Mezzo prescelto         | Punto_Mx2 🔹                                       | Formato report                                                                                              |                  |                  |         |                    |                           |
|    | Dal giorno              | 04/08/2009 🔟                                      | ITTML/Web                                                                                                   |                  |                  |         |                    |                           |
|    | Al giorno               | Oggi 🔟                                            | 💿 🍟 File di testo (*.csv)                                                                                   |                  |                  |         |                    |                           |
|    | Sosta                   | maggiore di 5 (min)                               | <ul> <li>         Microsoft™ Excel (*.xls)      </li> <li>         Microsoft™ Excel (*.yld)     </li> </ul> |                  |                  |         |                    |                           |
|    | C                       | Trea reportistica con le impostazioni correnti    | Ø Kicrosoft™ Mappoint                                                                                       |                  |                  |         |                    |                           |
|    | Derive ( d )            |                                                   |                                                                                                    |                  |                  |         | Report generato il | giorno: 9/4/2009 12:12:16 |
|    | <b>v</b> agine ( 1 )    |                                                   | Indirizzo                                                                                                   | Data Inizio      | Data Fine        | Autista | Durata sosta       | Марра                     |
|    | Vicolo Totis, 33035 Mai | rtignacco UD (Udine) Friuli-Venezia Giulia - ITAL | Ŷ                                                                                                    | 08/04/2009 14:49 | 08/04/2009 17:45 |         | 02h:59m            | ١                         |

4.3 Report Carburante

| 24 Report carburante |                                              |                            |                |
|----------------------|----------------------------------------------|----------------------------|----------------|
| Opzioni              |                                              |                            |                |
| Mezzo prescelto      | CR 272 TX 👻                                  |                            | Formato report |
| Dal giorno           | 04/05/2009 🔲 00 : 00                         | ⊚ 🏉 HTML/Web               |                |
| Al giorno            | Oggi 🔲 23 : 59                               | 🔵 🕎 File di testo (*.csv)  |                |
| Dimensioni           | 700 x 400 pixels                             | O Microsoft™ Excel (*,xls) |                |
| Accoda grafico       | Velocita                                     | 💿 📩 Adobe™ Reader (*.pdf)  |                |
| Cr                   | ea reportistica con le impostazioni correnti | Ø Kicrosoft™ Mappoint      |                |

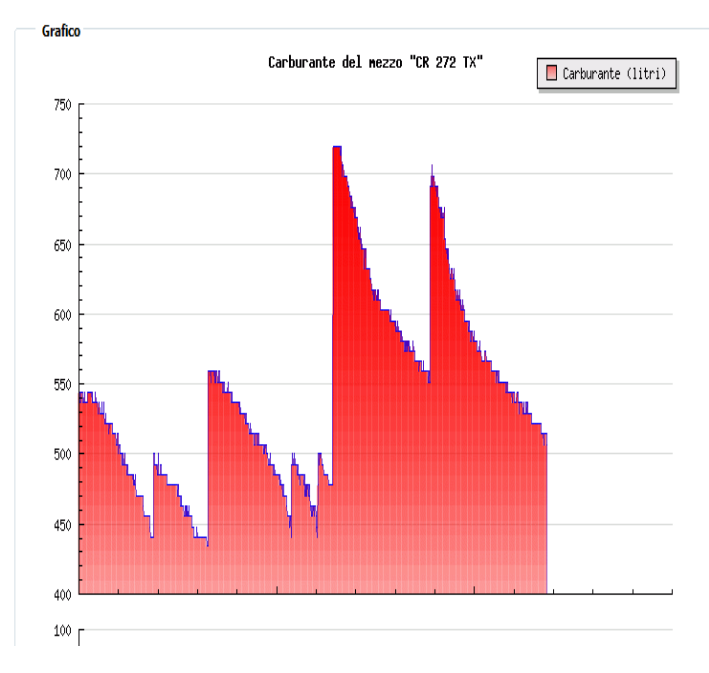

## 4.4 Report ingress ed uscite

| 24 | Report | ingressi ed uscite                       |                                         |                                                                        |                                     |            |                                              |
|----|--------|------------------------------------------|-----------------------------------------|------------------------------------------------------------------------|-------------------------------------|------------|----------------------------------------------|
| [  | Riap   | ori opzioni filtro data e formato report | Verranno mostrate solamente le prime 25 | O posizioni. Se i dati aspettati non sono presenti è necessario scegli | ere un filtro migliore/più preciso. |            |                                              |
| Г  |        | _ 📢 Posizioni ( 1/1 )                    |                                         |                                                                        |                                     |            | Report generato il giorno: 9/4/2009 12:15:37 |
|    |        |                                          | Indirizzo                               | Data/Ora                                                               | Velocita                            | 00000.0000 | Марра                                        |
|    | ±      | ATTIVAZIONE CHIAVE                       |                                         | <b>Oggi</b> 06:45:30                                                   | 0 Km/h                              | 00000.0000 | 0                                            |
|    | ±      | ATTIVAZIONE CHIAVE                       |                                         | Oggi 07:51:43                                                          | 0 Km/h                              | 00000.0000 | <b>(</b> )                                   |
|    | ±      | ATTIVAZIONE CHIAVE                       |                                         | Oggi 08:12:55                                                          | 10 Km/h                             | 00000.0000 | <b>(</b> )                                   |
|    | ±      | ATTIVAZIONE CHIAVE                       |                                         | Oggi 08:28:32                                                          | 13 Km/h                             | 00000.0000 | <b>(</b>                                     |
|    | ±      | ATTIVAZIONE CHIAVE                       |                                         | Oggi 08:42:41                                                          | 11 Km/h                             | 00000.0000 | <b>(</b> )                                   |
|    | ±      | ATTIVAZIONE CHIAVE                       |                                         | <b>Oggi</b> 09:08:04                                                   | 0 Km/h                              | 00000.0000 | <b>(</b> )                                   |
|    | ±      | ATTIVAZIONE CHIAVE                       |                                         | <b>Oggi</b> 09:11:56                                                   | 7 Km/h                              | 00000.0000 | 0                                            |
|    | ±      | ATTIVAZIONE CHIAVE                       |                                         | <b>Oggi</b> 09:31:54                                                   | 0 Km/h                              | 00000.0000 | 0                                            |
|    | ±      | ATTIVAZIONE CHIAVE                       |                                         | <b>Oggi</b> 09:49:50                                                   | 0 Km/h                              | 00000.0000 | <b>(</b> )                                   |
|    | ±      | ATTIVAZIONE CHIAVE                       |                                         | <b>Oggi</b> 10:04:36                                                   | 20 Km/h                             | 00000.0000 | <b>(</b> )                                   |
|    | ±      | ATTIVAZIONE CHIAVE                       |                                         | <b>Oggi</b> 10:17:33                                                   | 19 Km/h                             | 00000.0000 | <b>(</b> )                                   |
|    | ±      | ATTIVAZIONE CHIAVE                       |                                         | <b>Oggi</b> 10:27:48                                                   | 0 Km/h                              | 00000.0000 | <b>(</b> )                                   |
|    | ±      | ATTIVAZIONE CHIAVE                       |                                         | Oggi 10:52:23                                                          | 21 Km/h                             | 00000.0000 | <b>(</b> )                                   |
|    | ±      | ATTIVAZIONE CHIAVE                       |                                         | <b>Oggi</b> 11:05:10                                                   | 0 Km/h                              | 00000.0000 | ٩                                            |
|    | ±      | ATTIVAZIONE CHIAVE                       |                                         | <b>Oggi</b> 11:40:38                                                   | 7 Km/h                              | 00000.0000 | <b>(</b> )                                   |
|    | ±      | ATTIVAZIONE CHIAVE                       |                                         | <b>Oggi</b> 11:57:43                                                   | 6 Km/h                              | 00000.0000 | ٩                                            |

## 4.5 Report flotta

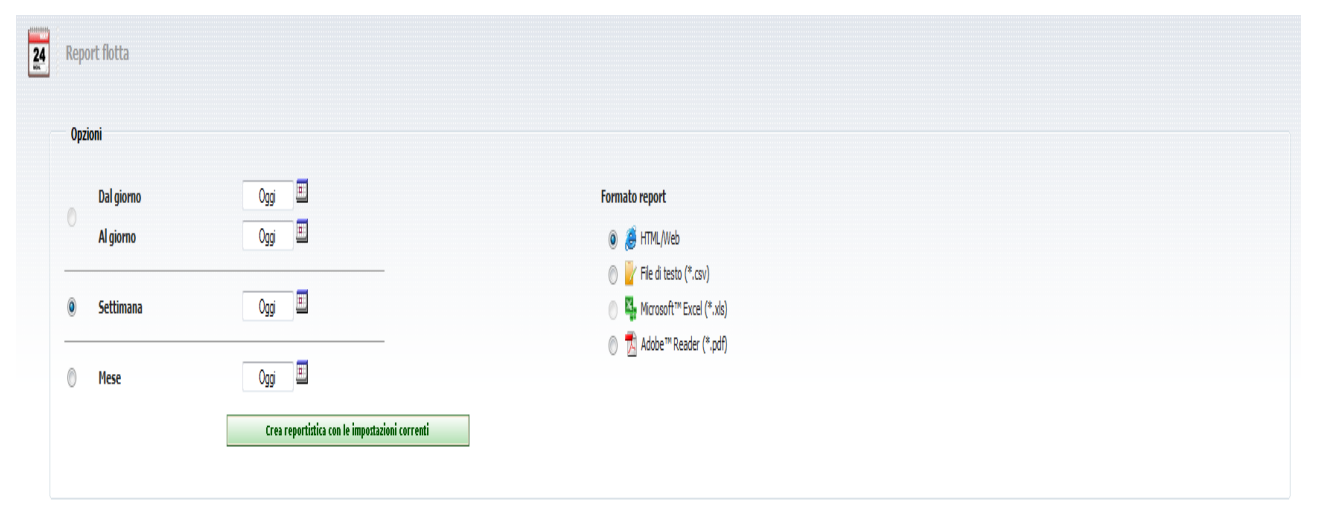

\_\_\_\_ <u>(</u> Pagine(1)

Report generato il giorno: 9/4/2009 12:16:21

| v rayine ( 1 ) |                        |                         |           |                   |  |
|----------------|------------------------|-------------------------|-----------|-------------------|--|
| Mezzo          | Primo dato disponibile | Ultimo dato disponibile | Km totali | Ore lavoro motore |  |
| » CC 513 GA    | 05/04/2009 05:23:58    | <b>Oggi</b> 12:07:16    | 786 Km    |                   |  |
| » CR 272 TX    | 05/04/2009 09:22:22    | Oggi 12:13:20           | 4256 Km   | 27d 16h:16m       |  |
| » CW 172 TC    | 05/04/2009 17:41:23    | Oggi 12:09:35           | 2914 Km   |                   |  |
| » CY 287 HY    | 05/04/2009 02:20:43    | Oggi 12:10:53           | 2297 Km   |                   |  |
| » DB 06 ZDZ    | 06/04/2009 05:52:28    | Oggi 10:52:36           | 949 Km    |                   |  |
|                |                        |                         |           |                   |  |

4.6 Report Bersagli

| Report bersagli e des | Report bersagli e destinazioni                |                                                                        |                  |                                              |  |  |  |
|-----------------------|-----------------------------------------------|------------------------------------------------------------------------|------------------|----------------------------------------------|--|--|--|
| Opzioni               |                                               |                                                                        |                  |                                              |  |  |  |
| Mezzo prescelto       | 341 💌                                         | Formato report                                                         |                  |                                              |  |  |  |
| Dal giorno            | 04/08/2009 🔳                                  | 🔘 <i></i> HTML/Web                                                     |                  |                                              |  |  |  |
| Al giorno             | Oggi 🔲                                        | 🕥 🚽 File di testo (*.csv)                                              |                  |                                              |  |  |  |
| Bersaglio             | Mostra tutti 🔹                                | Microsoft <sup>™</sup> Excel (*,xls)                                   |                  |                                              |  |  |  |
|                       | Crea reportixica con le impostazioni correnti | Section (constraint)     Section (constraint)     Section (constraint) |                  |                                              |  |  |  |
| 🖞 Pa                  | agine (1)                                     |                                                                        |                  | Report generato il giorno: 9/4/2009 12:22:53 |  |  |  |
|                       |                                               | Indirizzo                                                              | Data/Ora         | Evento                                       |  |  |  |
| Sede V                | /erona                                        |                                                                        | 08/04/2009 14:12 | ENTRATA                                      |  |  |  |
| Sede V                | /erona                                        |                                                                        | 08/04/2009 14:13 | USCITA                                       |  |  |  |
| Sede G                | Garbagna                                      |                                                                        | 08/04/2009 16:40 | ENTRATA                                      |  |  |  |

## Storico entrate/uscite da determinate zone geografiche (bersagli)

#### 4.7 Report autisti

| Riapri opzioni filtro data e formato report |                  |                   |               |                       |
|---------------------------------------------|------------------|-------------------|---------------|-----------------------|
| Pagine (1)                                  |                  |                   | Report        | generato il giorno: 9 |
| Mezzo                                       | Autista          | Data/Ora          | Stato autista |                       |
| 445                                         | CHIECCO DEMETRIO | <b>Oggi</b> 06:58 | RIPOSO        |                       |
| 445                                         | CHIECCO DEMETRIO | Oggi 07:11        | GUIDA         |                       |
| 445                                         | CHIECCO DEMETRIO | Oggi 07:22        | SCONOSCIUTO   |                       |
| 445                                         | CHIECCO DEMETRIO | Oggi 07:24        | RIPOSO        |                       |
| 445                                         | CHIECCO DEMETRIO | Oggi 07:25        | GUIDA         |                       |
| 445                                         | CHIECCO DEMETRIO | Oggi 07:26        | LAVORO        |                       |
| 445                                         | CHIECCO DEMETRIO | Oggi 07:26        | SCONOSCIUTO   |                       |
| 445                                         | CHIECCO DEMETRIO | Oggi 07:27        | RIPOSO        |                       |
| 445                                         | CHIECCO DEMETRIO | Oggi 09:03        | LAVORO        |                       |
| 445                                         | CHIECCO DEMETRIO | Oggi 09:04        | GUIDA         |                       |
| 445                                         | CHIECCO DEMETRIO | Oggi 09:22        | LAVORO        |                       |
| 445                                         | CHIECCO DEMETRIO | Oggi 09:24        | GUIDA         |                       |
| 445                                         | CHIECCO DEMETRIO | Oggi 09:25        | LAVORO        |                       |
| 445                                         | CHIECCO DEMETRIO | Oggi 09:26        | GUIDA         |                       |
| 445                                         | CHIECCO DEMETRIO | Oggi 09:28        | LAVORO        |                       |
| 445                                         | CHIECCO DEMETRIO | Oggi 09:30        | GUIDA         |                       |
| 445                                         | CHIECCO DEMETRIO | Oggi 09:34        | LAVORO        |                       |
| 445                                         | CHIECCO DEMETRIO | Oggi 09:36        | GUIDA         |                       |
| 445                                         | CHIECCO DEMETRIO | Oggi 09:37        | LAVORO        |                       |
| 445                                         | CHIECCO DEMETRIO | Oggi 09:38        | GUIDA         |                       |
| 445                                         | CHIECCO DEMETRIO | Oggi 09:38        | SCONOSCIUTO   |                       |
| 445                                         | CHIECCO DEMETRIO | Oggi 09:39        | LAVORO        |                       |
| 445                                         | CHIECCO DEMETRIO | Oggi 09:43        | GUIDA         |                       |
| 445                                         | CHIECCO DEMETRIO | Oggi 10:24        | LAVORO        |                       |
| 445                                         | CHIECCO DEMETRIO | Oggi 10:26        | GUIDA         |                       |

#### Storico ore guida e riposo autisti

## 4.8 Report connessioni al sito

| 24 Report delle connessioni al sito         |        |               |                                             |
|---------------------------------------------|--------|---------------|---------------------------------------------|
| Riapri opzioni filtro data e formato report |        |               |                                             |
| 🖕 Pagine ( 1 )                              |        |               | Report generato il giorno: 9/4/2009 12:27:6 |
| Data/Ora                                    | Utente | Indirizzo IP  | Tipologia utente                            |
| 05/04/2009 09:49                            | civi87 | 87.5.23x.xxx  | Committente                                 |
| 05/04/2009 09:49                            | civi87 | 87.5.23x.xxx  | Commitente                                  |
| 06/04/2009: (Nessun risultato)              | civi87 | 87.8x.xox     | Commitente                                  |
| 06/04/2009 18:35                            | civi87 | 87.4.2x.xxx   | Commitente                                  |
| 06/04/2009 19:32                            | civi87 | 87.4.23x.xxx  | Commitente                                  |
| 07/04/2009 06:53                            | civi87 | 87.0.23x.xxx  | Commitente                                  |
| 07/04/2009 06:56                            | civi87 | 87.0.23x.xxx  | Commitente                                  |
| 07/04/2009 10:10                            | civi87 | 82,58,20x,xxx | Commitente                                  |
| 07/04/2009 15:36                            | civi87 | 87.8.23x.xxx  | Commitente                                  |
| 07/04/2009 16:59                            | civi87 | 87.5.23x.xxx  | Commitente                                  |
| 07/04/2009 19:30                            | civi87 | 87.5.23x.xxx  | Commitente                                  |
| 08/04/2009 07:56                            | civi87 | 82.61.2x.xxx  | Commitente                                  |
| 08/04/2009 07:59                            | civi87 | 82.61.2x.xxx  | Commitente                                  |
| 08/04/2009 16:21                            | civi87 | 79.48.x.xxx   | Commitente                                  |
| 08/04/2009 19:29                            | civi87 | 82.56. 1x.xxx | Commitente                                  |
| 08/04/2009 19:41                            | civi87 | 87.5.x.xxx    | Commitente                                  |

## Storico connessioni utenti al sito wif web

| Report allarmi e loro gestione |                                         |                                      |
|--------------------------------|-----------------------------------------|--------------------------------------|
| Opzioni                        |                                         |                                      |
| Mezzo prescelto                | -Tutti i mezzi disponibili- 🔻           | Formato report                       |
| Ordina per                     | Data dell'operazione eseguita 💌         | 🕐 🧶 НТМL/Web                         |
| Dal giorno                     | 04/05/2009 🕮                            | File di testo (*.csv)                |
| Al giorno                      | Oggi 🛄                                  | Microsoft <sup>™</sup> Excel (*.xls) |
| Operazione:                    |                                         |                                      |
| 🛛 Richiedi dati correnti       | 🕼 Attiva Blocco motore                  | Ø Kicrosoft™ Mappoint                |
| 🖉 Disattiva Blocco motore      | 🔽 Tracking a 5 secondi                  |                                      |
| 🖉 Altro (NOTE opzionali)       |                                         |                                      |
| Creare                         | portistica con le impostazioni correnti |                                      |

## 4.9 Report allarmi e loro gestione

I dati del formato scelto sono visualizzati in una nuova finestra

Filtro storico allarmi

| doc[1].pdf - Adobe F | Reader<br>Documento Strumenti Finestra ? |                                   |                                                                                      |         |
|----------------------|------------------------------------------|-----------------------------------|--------------------------------------------------------------------------------------|---------|
|                      | 1 / 2 💌 🖲 204% 🗸 拱 🚼 Trova               | •                                 |                                                                                      |         |
| •                    | WIRELESS INTERNET FOR                    | - Repor                           | t allarmi e loro gestione<br>Report generato il: 09/04/2009 13:29:49                 |         |
|                      | Mezzo analizzato: -Tutti i               | i mezzi disponibili-              |                                                                                      |         |
|                      | Legenda - (1): Richiedi dat              | ti correnti  (2): Attiva Blocco m | notore (3): Disattiva Blocco motore (4): Tracking a 5 secondi (5): Solo note scritte | 9       |
|                      | Note: Il formato della data dipende dal  | la lingua del sito scelta.        |                                                                                      |         |
|                      | Data/Ora                                 | Operatore                         | Note                                                                                 | Op.     |
|                      | 09/04/2009 05:52:3                       | 5 - Apertura porte n              | o trasponder - DJ 863 AG                                                             | nappa)  |
|                      | 09/04/2009 05:50:14                      | crippa                            |                                                                                      | (5)     |
|                      |                                          |                                   | с                                                                                    | oncluso |
|                      | 09/04/2009 06:14:4                       | 0 - Apertura porte n              | o trasponder - DJ 863 AG                                                             | nappa)  |
|                      | 09/04/2009 06:11:13                      | crippa                            |                                                                                      | (5)     |
|                      |                                          |                                   | С                                                                                    | oncluso |
|                      | 09/04/2009 06:18:0                       | 8 - Apertura porte n              | o trasponder - DJ 863 AG                                                             | nappa)  |
|                      | 09/04/2009 06:14:54                      | crippa                            |                                                                                      | (5)     |
|                      |                                          |                                   | c                                                                                    | oncluso |

Pdf risultato ricerca storico allarmi

## 5. Amministrazione

| ricarica/indietro | <u>0</u>                                     |                                                                 |
|-------------------|----------------------------------------------|-----------------------------------------------------------------|
| <b>\</b>          | Amministrazione                              |                                                                 |
| Cat               | egorie proprie                               |                                                                 |
| 2                 | Gestione utenze                              | Aggiunta/modifica/cancellazione di utenze                       |
| ÷                 | Configurazione mezzi                         | Configura tutti i parametri dei mezzi disponibili               |
| 8                 | Gestione autisti                             | Informazioni e contatti per tutti gli autisti                   |
| <u>88</u>         | Gestione dei gruppi                          | Una gestione dettagliata di tutti i gruppi                      |
| A                 | Personalizza gestione allarmi                | Modifica le impostazioni di gestione degli allarmi              |
| \$                | Percorsi memorizzati per Microsoft™ Mappoint | Gestione dei percorsi salvati per verifica delle rotte          |
| ۲                 | Personalizza bersagli da raggiungere         | Punti ( <i>bersagli</i> ) e avvisi per quando vengono raggiunti |

#### 5.1 Gestione utenze

| <u>icarica/indietro</u>  |               |                     |                                                                  |                       |         |           | <u>adatta (</u> |
|--------------------------|---------------|---------------------|------------------------------------------------------------------|-----------------------|---------|-----------|-----------------|
| Gestione uter            | ize           |                     |                                                                  |                       |         |           |                 |
| Nuovo utente             |               |                     |                                                                  |                       |         |           |                 |
| Username:                |               | Password:           | Privilegi:                                                       | ✓ Crediti: 0          | Attivo? | Si 🔻      | Crea utente     |
| Duplica utente e m       | zzi associati |                     |                                                                  |                       |         |           |                 |
| Duplica/Clona questo ute | nte: 🛛 🚽      | con questo Username |                                                                  | e questa Password     |         |           |                 |
| Utenze attualment        | e in uso      |                     |                                                                  |                       |         |           |                 |
|                          |               |                     | <ul> <li>Crediti acquistati e rimanenti da distribuir</li> </ul> | e tra gli utenti: 275 |         |           |                 |
| Usernam                  | e Password    | Privilegi           |                                                                  | Credito residuo       | Attivo  | Sicurezza |                 |

|   | Username        | Password | Privilegi | Credito residuo | Attivo | Sicurezza |          |
|---|-----------------|----------|-----------|-----------------|--------|-----------|----------|
| » | <u>affinito</u> | ******   | Operatore | 422             | Si     | Si        | Modifica |
| » | argiolas        | *******  | Operatore | 440             | Si     | Si        | Modifica |
| » | <u>biffi</u>    | *****    | Operatore | 500             | Si     | Si        | Modifica |
| » | <u>bonetti</u>  | ****     | Operatore | 445             | Si     | Si        | Modifica |
| » | campaneli       | *******  | Operatore | 435             | Si     | Si        | Modifica |
| » | <u>cantu</u>    | *****    | Operatore | 444             | Si     | Si        | Modifica |
| » | carrera         | *******  | Operatore | 497             | Si     | Si        | Modifica |
| » | <u>cecoln</u>   | *****    | Operatore | 500             | Si     | Si        | Modifica |
| » | <u>cereda</u>   | *****    | Operatore | 192             | Si     | Si        | Modifica |
| » | <u>cotta</u>    | ******   | Operatore | 500             | Si     | Si        | Modifica |
| » | cremona         | *******  | Operatore | 452             | Si     | Si        | Modifica |
| » | <u>crippa</u>   | ******   | Operatore | 388             | Si     | Si        | Modifica |
| » | essan           | ******** | Operatore | 500             | Si     | Si        | Modifica |
| » | faqnani         | *****    | Operatore | 402             | Si     | Si        | Modifica |
|   | A 14            |          | - ·       |                 | -      | -         |          |

## Gestione nomi, permessi utenti sito

## 5.2 Gestione autisti

| Gestione aut       | isti             |                |                                                                                                    |   |                |                    |
|--------------------|------------------|----------------|----------------------------------------------------------------------------------------------------|---|----------------|--------------------|
|                    |                  |                |                                                                                                    |   |                |                    |
| Autisti attualment | e attivi         |                |                                                                                                    |   |                |                    |
| Soprannome         | Tel. cellulare 1 | Codice iButton | Codice Carta                                                                                                    |   | Codice Display | Assegnazione mezzo |
| » ADDIS MIMMO      | 3333907031       |                | I I-00000091578000                                                                                                    | - |                | Automatico         |
| » ANACKI PIOTR MI  | ECZYSLAW         | 0000103B426C   | PL 1630529002160000                                                                                                    | - |                | Automatico         |
| » ANTAL CRISTIAN   |                  |                | SK A00000000JS3000                                                                                                    | - |                | Automatico         |
| » ANTAL LADISLAV   |                  |                | SK A0000000B3K000                                                                                                    | - |                | Automatico         |
| » ANTAL WILIAM     |                  | 0000103B812C   | SK A0000000PX7000                                                                                                    | Ŧ |                | Automatico         |
| » BABICKI STANISL  | <u>AW</u>        |                | PL 1560513151540000                                                                                                    | - |                | Automatico         |
| » BALYO TIBOR      |                  | 0000103B8CEE   | SK A00000000PRS000                                                                                                    | - |                | Automatico         |
| » BALYO TIBOR pad  | tre              | 00001039BE16   | SK A00000000DLQ000                                                                                                    | - |                | Automatico         |
| » BARABASZ MARE    | <u>&lt;</u>      |                | PL 1590927050540000                                                                                                    | - |                | Automatico         |
| » BARBIRIK PETER   |                  |                | SK A00000000HOT000                                                                                                    | - |                | Automatico         |
| » BARTOS BORIS     |                  | 00001039F77E   | SK A00000000KNF000                                                                                                    | - |                | Automatico         |
| » BATOVSKY LADISL  | <u>.AV</u>       | 000010389A86   | SK A00000000A9W000                                                                                                    | - |                | Automatico         |
| » BEDLINSKI SLAWO  | OMIR PIOTR       |                | PL 1670626119110000                                                                                                    | - |                | Automatico         |
| » BOBOK EMIL       |                  | 0000103874AE   | SK A00000000A9Y000                                                                                                    | - |                | Automatico         |
| » BOCIAN EUGENIU   | <u>ISZ</u>       | 0000103AD5DD   | PL 1611020135340000                                                                                                    | - |                | Automatico         |
| » BOCIAN MARIAN    |                  |                | PL 1580701150580000                                                                                                    | - |                | Automatico         |
| » Cakaida Peter    |                  |                | SK A00000000CQL000                                                                                                    | ~ |                | Automatico         |
| N CASTALDI SDANG   | 202400002442     | 000000450704   | Manager and a state of the state of the stat | _ |                |                    |

Gestione nomi, codici e assegnazione ai mezzi

## 5.3 Gestione gruppi

| Gestione dei gruppi                                                                                                    |                                                                                                    |                                                                                                    |
|----------------------------------------------------------------------------------------------------|----------------------------------------------------------------------------------------------------|----------------------------------------------------------------------------------------------------|
| Nome nuovo gruppo Asplinai gruppo                                                                                                    |                                                                                                    |                                                                                                    |
| Annulleto 20 47<br>Q1 652HF : DH 474 CS                                                                                                    | Benvenuti DTS b 🛷                                                                                                    | BFTrasporti & 🗞 🛷<br>AV 512 TH : BK 834 KH : BS 209 LM                                                                                                    |
| Bodel DTS b 4                                                                                                    | Boffi DTS & & & & & & & & & & & & & & & & & & &                                                                                                    | Cherubini DTS         %           CM 004 EW : DE 143 SB : DE 168 CP : ZA 412 MR         %                                                                                                    |
| Desara DTS 26 44                                                                                                    | EDM DTS 🔈 🏷 🗸                                                                                                    | Elta Trasporti DTS & & & & & & & & & & & & & & & & & & &                                                                                                    |
| Eurologistica DTS<br>DD 622FF : DD 623FF : DD 727F6 : DD 815F6 : DR 917 ЛТ                                                                                                    | Franchi DTS 💩 🛷<br>CD 922 JK                                                                                                    | Gagliostro DTS and the second second |
| Caleron DTS & & 4                                                                                                    | Lavender Dts & & & & & & & & & & & & & & & & & & &                                                                                                    | Logic Sped DTS                                                                                                    |
| Lugi Trasporti DTS<br>CW 044 PF: DE 873 W : D1 400 AG : D3853 AG : D3 854 AG : D3 854 AG : D3 854 AG : D3 824 AG : DM 900 VE : DM 901 VE : DP 901 P3 : D<br>0014 P3 : DP 015 P1 : DP 015 P1 : DP 017 P1 : DP 018 P1 : DP 019 P1 : DP 009 P1 : DP 009 P1 : DP 009 P1 : DP 001 P1 : DP 011 P1 :<br>DP 804 P1 : DP 804 P1 : DP 814 P1 : DP 814 P1 : DP 814 P1 : DP 834 P1 : DP 834 P1 : DP 834 P1 : DP 834 P1 : DP 834 P1 : DP 834 P1 : DP 834 P1 : DP 834 P1 : DP 834 P1 : DP 834 P1 : DP 834 P1 : DP 834 P1 : DP 834 P1 : DP 834 P1 : DP 834 P1 : DP 834 P1 : DE 834 P1 : DE 834 P1 | Halmi DTS actros                                                                                                    | HombellardIDTS 💩 🛷<br>BM 375 JW                                                                                                    |
| Horiconi Maggi<br>AS 606 KS : 88 702 JS : 88 789 JS : 8H 308 WK : CB 566 FF : CD 336 BW : CT 286 CZ : DE 681 SE : DH 996 CS                                                                                                    | Nicolaci DTS 🐁 🛷<br>BP 770 NX                                                                                                    | Nicoletti DTS 🔊 المحافظ المحافظ ا                                                                                                    |
| Puddu DTS & & & & & & & & & & & & & & & & & & &                                                                                                    | Roda DT5<br>AF 266 SC : AF 267 SC : AS 982 XS : BS E99221 : BV 111 DW : BV 408 DX : BX 337 NV :<br>DE 913 BR : DE 983 BR : DH 404 CS : ZA 318 AP                                                                                                    | Sanitaria DTS         Image: Sanitaria DTS           CM 457 VW : CT 511.30 : CW 343 WN : CZ 846 BD : DD 739 WR :<br>DK 027 BP : DK 028 BP : DK 025 BP : DM 520 AT : DM 940 AT : DM 519 AM :<br>DP 338 PP : DK 031 EK : DR 035 EK : DR 766 EF : DS 273 BB : DS 274 BB :<br>DS 527 SV : DS 258 SV : DS 625 LP.                                                                                                    |
| Sercasa DTS 37APV607 : c175 : caterpiler 302.5c : Komatou PC20                                                                                                    | Segund DTS         Div           DH-E35-509:         DE-E55-500:         DH-E21-7785:         DH-E35-500:         E10-2010           DH-D35-509:         DE-E55-500:         DH-E21-7785:         DH-E35-700:         E10-E50           DH-D35-509:         DE-E55-500:         DH-E21-7785:         DH-E35-700:         E10-E50           DH-D35-509:         DE-E55-500:         DH-E21-7785:         DH-E35-700:         HE-E50-510:         HE-E50           DH-D35-509:         DH-E35-700:         HE-E50-510:         HE-E50-510:         HE-E5 | T.W.S. DTS INV S BERLINA : OREVOLET CAPTIVA : GOLF :<br>LEXIS RX30: INTERMESH PARRO : PORSCHET CAPTIVA : GOLF :<br>SSANGTONG FERON : TOYOTA J12                                                                                                    |

## Gestione gruppi di mezzi suddivisibili per area di lavoro, ditta...

## Scheda Tecnica RTCU MX2i

| Alimentazione                          | Min    | Тур       | Max     |      |                                         |
|----------------------------------------|--------|-----------|---------|------|-----------------------------------------|
| Tensione di utilizzo                   | 8      | -         | 36      | VDC  | Protezione contro polarità errata       |
| Batteria LI-Ion a bordo                |        | 1.8       | 2       | Ah   | Possibilità di batteria low-            |
|                                        |        |           |         |      | temperature opzionale                   |
| Unità Attiva                           |        | 45        |         | mA   |                                         |
| Unità Attiva con GSM on                |        | 55        |         | mA   | GSM idle@ -63 dBm                       |
| Unità Attiva con GPS on                |        | 60        |         | mA   |                                         |
| Unità attiva con GSM/GPS on            |        | 70        |         | mA   | GSM idle@ -63 dBm                       |
| Unità Attiva durante la ricarica       |        | 650       |         | mA   |                                         |
| Unità spenta                           |        | 0.3       |         | mA   | Risveglio da :DI 5 e RTC                |
| Unità in "attesa di evento"            |        | 0.4       |         | mA   | Risveglio da: ID, Vibrazione, RTC       |
| Unità in "attesa di evento"            |        | 10        |         | mA   | Risveglio da: CAN                       |
| Unità in "attesa di evento"            |        | 14        |         | mA   | Risveglio da: RS232                     |
| Unità in "attesa di evento",<br>GSM on |        | tbd       |         | mA   | Risveglio da: GSM                       |
|                                        | 0      | 10        | 40      | IDO  |                                         |
| Ingressi Digitali Logic"High"          | 8      | 12        | 40      | VDC  | Tutti gli ingressi sono protetti contro |
|                                        |        |           |         |      | sovratensioni e intrati passa basso     |
| Uggito Digitali (Solid stato)          |        |           | 36      | Volt |                                         |
|                                        | -      | -         | 16      | Amn  |                                         |
|                                        | -      | -         | 1.5     | лпр  |                                         |
| Ingressi analogici                     | 0      | _         | +10     | VDC  | Risoluzione a 10 bits. Tutti gli        |
| ingrobbi analogioi                     | Ŭ      |           | . 10    | 120  | ingressi sono protetti contro           |
|                                        |        |           |         |      | sovratensioni e filtrati passa basso.   |
| Temperatura di stoccaggio              | -40    | -         | +90     | °C   | INTERFACCE ESTERNE:                     |
| Temperatura in funzionamento           | -25    | -         | +60     | °C   | > TYCO "Mate'n'Lock connettore :        |
| (secondo le specifiche GSM             |        |           |         |      | • RS232 porta 1 (di servizio)           |
| 11.10)                                 |        |           |         |      | • Power, I/U Digitali, Ingressi         |
|                                        |        |           |         |      | analogici                               |
| Operazioni a rischio                   | -30    | -         | +70     | °C   | • CAN, RS 485                           |
| Temperature per la ricarica            | 0      | -         | +45     | °C   | RJ45 for RS232 port 2 (EIA-561          |
| Umidità                                | 5      | -         | 90      | %    | compliant)                              |
|                                        |        |           |         |      | $\succ$ Tre LED bi-colore e un LED      |
|                                        |        |           |         |      | arancione di stato                      |
|                                        |        |           |         |      | Due DIP-Switches                        |
|                                        |        |           |         |      | connettore SMA-femmina per              |
|                                        |        |           |         |      | antenna GSM                             |
|                                        |        |           |         |      | Connettore SMB-maschio per              |
|                                        |        |           |         |      | antenna GPS active 3 volt               |
|                                        |        |           |         |      | Card (accesso esterno)                  |
|                                        |        |           |         |      | Caru (accesso esterno)                  |
|                                        |        |           |         |      | 3310 a Mini-Jack da 2"5                 |
|                                        |        |           |         |      | Tutte le interfacce sono accessibili    |
|                                        |        |           |         |      | esternamente                            |
| Peso                                   |        | 0.300     |         | Κα   |                                         |
| Dimensioni esterne                     | ]      | 91x H31   | x P131  |      | Senza connettori SMA e SMB              |
| Ingress Protection (IP)                | IP44 ( | SIM /SD-C | CARD in | use) | Involucro di alluminio                  |
| Certificazioni                         | EN-    | 50081 – 1 | EMISSI  | ON   | Æ                                       |
|                                        | EN-6   | 1000-6-2  | IMMUN   | ITY  |                                         |

Omologazioni: E1: 10R-024899 - e1: 034899

#### **1.INSTALLAZIONE WIF MX2i**

#### 1.1 Avvertenze per l'installatore

Leggere attentamente le avvertenze contenute nel seguente documento in quanto forniscono importanti indicazioni riguardanti la sicurezza d'uso e d'installazione.

Il rivenditore declina ogni responsabilità per guasti o anomalie di funzionamento del sistema, degli accessori o dell'impianto elettrico del veicolo dovuti ad una cattiva installazione o a superamento delle caratteristiche specificate. Il rivenditore non può essere considerato responsabile per eventuali danni derivanti da usi impropri.

Per l'eventuale riparazione rivolgersi solamente ad un centro di assistenza tecnica autorizzato dal costruttore.

## 1.2 SIM GSM

Gli apparati richiedono una sim gsm per funzionare correttamente: normalmente le sim sono già presenti e attivate.

Attenzione: nel caso in cui le sim NON fossero preinstallate è NECESSARIO chiamare la centrale di assistenza al numero 0432.730070 o via mail a: <u>supporto@wif.it</u> per le istruzioni sulla tipologia di SIM da acquistare.

Le sim devono essere SBLOCCATE dal pin code ovvero devono poter essere usate, da parte di un telefono gsm , senza che venga richiesto il pin code all'accensione.

L'unità professionale RTCU MX2 contiene un lettore di schede SIM GSM standard situato sulla piastra anteriore facilmente raggiungibile.

Inserire la scheda SIM nel lettore orientandola come indicato nella foto a lato.

Spingere la scheda nel lettore fino a che si sente un lieve scatto: la scheda ora rimarrà nella posizione corretta. Potrebbe essere necessario utilizzare un piccolo attrezzo o matita.

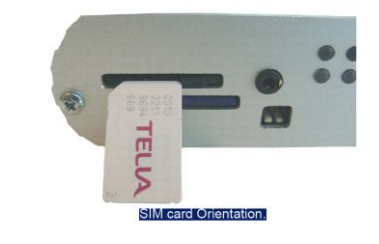

Per gli scopi di protezione e sicurezza è necessario far scorrere il blocco meccanico di protezione davanti la scheda SIM per impedirne la rimozione casuale. USARE TALE BLOCCO DI SICUREZZA.

Per rimuovere la scheda fare scorrere il blocco alla relativa posizione sbloccata, spingere lievemente la scheda e rilasciarla velocemente, il dispositivo a molla ora la espellerà .

Se la scheda SIM è rimossa durante il funzionamento l'unità ovviamente perderà la connessione alla rete GSM.

Quando una scheda SIM viene inserita l'unità si ripristinerà automaticamente approssimativamente 10 secondi dopo l'inserimento ed inizierà funzionare normalmente.

- 6 –

## 1.3 Posizionamento apparato ed antenna

Gli apparati devono essere installati all'interno delle vetture.

**Attenzione**: La centralina va posizionata lontano da motori elettrici, fonti di calore, agenti atmosferici, polveri e va fissata in modo che non si possa muovere.

Le antenne devono avere la vista cielo senza ostacoli e posizionate lontano da motori elettrici e pareti metalliche per evitare disturbi nella ricezione dei segnali di posizionamento.

**Attenzione**: le antenne standard Gps da interno devono essere posizionate all'interno delle vetture, a vista cielo, lontano da motori elettrici e pareti metalliche per evitare disturbi nella ricezione dei segnali di posizionamento. Meglio evitare di arrotolare i cavi delle antenne e mescolare i cavi delle antenne gsm e gps.

La soluzione migliore è l'uso di antenne da tetto magnetiche o a pinna di squalo a richiesta. Nel caso di antenne standard posizionate all'esterno degli abitacoli o sotto i cruscotti delle vetture il fornitore non garantisce il rilevamento dei punti dei tragitti .

## 1.4 Codifica colori cavi standard RTCU MX2 PRO

Gli apparati MX2 vanno alimentati con tensione continua da 9 a 30 volt: cavetto rosso positivo, nero la massa e bianco il sottochiave come da schema sottoesposto:

| Alimentazi | one                    | 3 cavi; Range 9-30 Vdc        |
|------------|------------------------|-------------------------------|
| Rosso      | Alimentazione positiva | porlo sotto fusibile da 1,5A  |
| Nero       | Alimentazione negativa |                               |
| Bianco     | Ignition - Sottochiave | porlo sotto fusibile da 500mA |

| Ingressi Digitali |                               | Cavo a 4 fili; Range 10 - 30 Vdc; 600mA                                                               |  |  |
|-------------------|-------------------------------|----------------------------------------------------------------------------------------------------|--|--|
| Rosso             | Ingresso Digitale nº <b>l</b> | Trasponder o antifurto (consigliati i prodotti<br>Patrol Line HPS 67 e HPS 795/55) o pompa<br>pistoni |  |  |
| Verde             | Ingresso Digitale nº <b>2</b> | sensore porte o decompressore                                                                         |  |  |
| Giallo            | Ingresso Digitale nº 3        | sensore accensione motore per lettura ore motore                                                      |  |  |
| Blu               | Ingresso Digitale nº <b>4</b> | Sensore Portellone o presa di Forza                                                                   |  |  |

| Ingressi Analogici     | Cavo a 8 fili; Range da 0 a 10 Vdc - 800mA |               |  |  |  |  |
|------------------------|--------------------------------------------|---------------|--|--|--|--|
| Coppia BIANCO-NERO     | INGRESSO ANALOGICO 1                       | PANIC BUTTON  |  |  |  |  |
| Bianco positivo, Nero  |                                            |               |  |  |  |  |
| negativo               |                                            |               |  |  |  |  |
| Coppia BLUE-MARRONE:   | INGRESSO ANALOGICO 2                       | LETTURA SONDA |  |  |  |  |
| Blue positivo, Marrone |                                            | CARBURANTE    |  |  |  |  |
| negativo               |                                            |               |  |  |  |  |

| -7- |
|-----|
|-----|

| Uscite Digitali | i Cavo a 8 fili; Range max 30 Vdc - 800mA |                                               |  |
|-----------------|-------------------------------------------|-----------------------------------------------|--|
| Viola           | Uscita 4                                  | Blocco avviamento                             |  |
| Giallo          | Uscita 1                                  | Cicalino per I-Button / Aliment. Altoparlante |  |
| Verde           | Uscita 2                                  | Sirena                                        |  |
| Rosso           | Uscita 3                                  | Led per trasponder e I-Button                 |  |

## 1.6 Installazione Blocco avviamento motore

Il blocco avviamento motore prevede l'utilizzo di un relais dotato di diodo di protezione interna (1N4007 per esempio o consigliato l'economico COBO AV180011 vedi (http://www.arielbs.com/browse\_cat\_e.asp?ID=014&Muovi=47) da collegare alla uscita scelta ( la

4 è quella di default per i blocchi avviamento) dell'apparato Mx2.

L'uscita 4 (filo viola) va connessa al positivo del relè (nel COBO è l'ingresso 30) che utilizza due uscite: la 87 chiude il circuito se non eccitato (il 30) mentre la 87A è chiuso quando il 30 è eccitato.

In tale modo quando l'uscita 4 si attiva il relais passa al valore positivo (12 o 24v) e il relais pilota il blocco del motorino di avviamento o l'accensione/spegnimento di motori elettrici.

Utilizzando antifurti specializzati come il Patrol line HPS795/55 è possibile anche avere il blocco motore (pompa carburante), sirene ed altri accessori.

## 1.7 Diagnostica

I leds dell'apparato consentono una diagnostica :

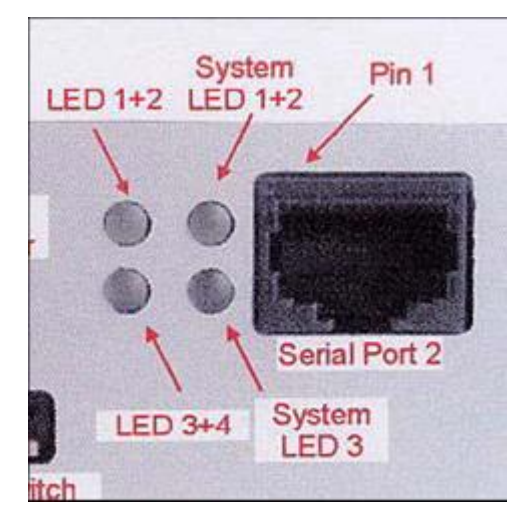

LED 1+2:

- Luce rossa fissa significa che vede i satelliti GPS;
- Luce verde fissa significa che non vede il GPS ma è connessa in GPRS;
- Luce arancione fissa significa che vede il GPS ed è connessa in GPRS (condizione operativa).

SYSTEM LED1+ 2:

- Luce verde lampeggiante significa che è connesso in GSM;
- Luce arancione fissa significa che gli operatori di centrale sono connessi all'apparato.
- LED 3+4:
- Luce verde quando la periferica è registrata su una cella GSM.

SYSTEM LED 3:

 Quando la periferica è in ibernazione fa un lampeggio brevissimo ogni tanto.

#### - 8 –

#### 2 - COLLAUDO

Terminata l'installazione, per collaudare l'apparato a bordo, chiamare gli operatori di centrale al numero 0432/730070 per comunicare targa del veicolo e seriale dell'apparato installato.

Il collaudo consiste in un controllo da centrale con mezzo fermo ed apparato acceso, con eventuali test dei sensori collegati, e di un test di un breve percorso del mezzo per la verifica del sistema a regime.

Solo il collaudo garantisce la corretta installazione degli apparati.

Attenzione: senza collaudo il fornitore non garantisce il funzionamento del sistema.

Il sistema necessita di 15 giorni di controllo successivamente al collaudo stesso per il perfezionamento del servizio da parte della centrale.

#### 2.1 Documento di installazione e collaudo

L'installatore al termine del collaudo deve inviare il <u>Modulo di Collaudo</u> con i dati richiesti via fax allo 02/700508732 o via e-mail a <u>supporto@wif.i</u>t.

L'installatore dovrebbe tenere una copia di tale documento e preferibilmente, se l'installatore è dotato di macchina fotografica digitale, delle fotografie dell'apparato installato nel caso di mezzi con problematiche di autisti.

#### 2.2 Avvertenze per l'installatore

Leggere attentamente le avvertenze contenute nel seguente documento in quanto forniscono importanti indicazioni riguardanti la sicurezza d'uso e d'installazione.

Il rivenditore declina ogni responsabilità per guasti o anomalie di funzionamento del sistema, degli accessori o dell'impianto elettrico del veicolo dovuti ad una cattiva installazione o a superamento delle caratteristiche specificate. Il rivenditore non può essere considerato responsabile per eventuali danni derivanti da usi impropri.

Per l'eventuale riparazione rivolgersi solamente ad un centro di assistenza tecnica autorizzato dal costruttore.

#### 3 - ASSISTENZA

Per ogni informazione o chiarimento chiamare il numero **0432.730070** o via e-mail scrivendo a *supporto@wif.it* dove gli addetti della centrale di controllo sono a disposizione per l'assistenza e il collaudo dalle 8:00 alle 17:30 nei giorni feriali.

#### 4 - GARANZIA

L'apparato MX2 PRO è garantito secondo i termini di legge contro ogni difetto di costruzione o di funzionamento.

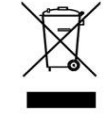

#### Smaltimento delle apparecchiature obsolete.

Quando su un prodotto è riportato il simbolo di un bidone della spazzatura barrato da una croce significa che il prodotto è coperto dalla direttiva europea 2002/96/EC. Tutti i prodotti elettrici ed elettronici dovrebbero essere smaltiti separatamente rispetto alla raccolta differenziata municipale, mediante impianti di raccolta specifici designati dal governo o dalle autorità locali. Il corretto smaltimento delle apparecchiature obsolete contribuisce a prevenire possibili conseguenze negative sulla salute umana e sull'ambiente. Per informazioni più dettagliate sullo smaltimento delle apparecchiature obsolete, contattare il comune, il servizio di smaltimento rifiuti o il negozio in cui è stato acquistato il prodotto.

-9-

## MODULO DI COLLAUDO INSTALLAZIONE APPARATI GPS/GPRS

Da inviare al numero fax: 02.700508732 o via e-mail a supporto@wif.it

Installatore:

Località:

Azienda ed Autista:

Targa Veicolo:

Marca e Modello Veicolo:

Numero SIM se non pre-installato nell'apparato:

Numero seriale centralina a 9 cifre (tipo 391539349):

Numero seriale centralina a 7 caratteri (tipo R000999):

| Connessioni Apparato di bordo |               |               |  |  |  |
|-------------------------------|---------------|---------------|--|--|--|
| Ingressi/Uscite               | Sensore       | Descrizione   |  |  |  |
| Ingresso digitale 1           |               |               |  |  |  |
| Ingresso digitale 2           |               |               |  |  |  |
| Ingresso digitale 3           |               |               |  |  |  |
| Ingresso digitale 4           |               |               |  |  |  |
| Ingresso digitale 5           | Chiave quadro |               |  |  |  |
| Ingresso analogico 1          |               |               |  |  |  |
| Ingresso analogico 2          |               |               |  |  |  |
| Uscita 1                      |               |               |  |  |  |
| Uscita 2                      |               |               |  |  |  |
| Uscita 3                      |               |               |  |  |  |
| Uscita 4                      |               | Blocco Motore |  |  |  |
| Display                       |               |               |  |  |  |

| Connessioni Apparato di bordo |         |               |        |  |  |  |
|-------------------------------|---------|---------------|--------|--|--|--|
| Ingressi/Uscite               | Sensore | Descrizione   |        |  |  |  |
| Viva voce                     |         |               |        |  |  |  |
| Sensore carburante            |         |               |        |  |  |  |
| Lettura ore motore            |         |               |        |  |  |  |
| Data Ora installazione        |         | Esito: pos. 🗆 | neg. 🗆 |  |  |  |
| Data e ora collaudo           |         | Esito: pos. 🗆 | neg. 🗆 |  |  |  |

Firma e Timbro